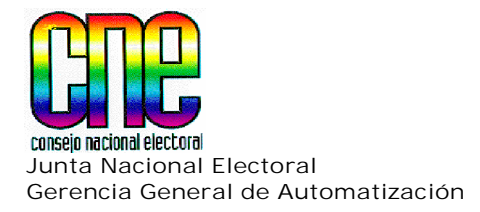

# NANUAL DE USUARIO Sistema Automatizado de Postulaciones 2005

## Postulantes INTERNET

| SISTEMA AUTO<br>Conseio nacional electoral<br>JUNTA NACIONAL ELECTORAL | OMATIZADO DE POSTULACIONES<br>NUAL DE USUARIO |
|------------------------------------------------------------------------|-----------------------------------------------|
| USUARIO:<br>POSTULANTE - INTERNET                                      | ASUNTO:<br>ÍNDICE                             |
|                                                                        | ÍNDICE                                        |
|                                                                        | Pág.                                          |
| Presentación.                                                          |                                               |

| 1. | Información importante para el Postulante por Internet.                       | 1  |
|----|-------------------------------------------------------------------------------|----|
| 2. | Ingreso a la Pantalla Principal del Sistema Automatizado de<br>Postulaciones. | 3  |
| 3. | Registro Electrónico del Usuario y Contraseña del Postulante.                 | 5  |
| 4. | Conformación de la Solicitud de Postulación.                                  | 8  |
| 5. | Consulta y reimpresión de una Solicitud de Postulación y/o<br>Postulación.    | 18 |
| 6. | Recuperación de la Contraseña en caso de olvido.                              | 20 |
| 7. | Requerimientos del Sistema.                                                   | 23 |
| 8. | Conformación de la Solicitud de Impugnación                                   | 28 |
| 8. | Anexos.                                                                       | 29 |

| ELABORADO POR:                     | CÓDIGO:   | FECHA:     | PAG.: |
|------------------------------------|-----------|------------|-------|
| Gerencia General de Automatización | AU0500321 | Abril-2005 | L I   |

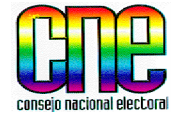

JUNTA NACIONAL ELECTORAL

#### USUARIO: POSTULANTE - INTERNET

ASUNTO: PRESENTACIÓN

#### PRESENTACIÓN

El presente Manual ha sido elaborado con el fin de proporcionar una herramienta de soporte para los Postulantes en la utilización del Sistema Automatizado de Postulaciones Elecciones 2005 a través de la conocida Red de Internet.

Tanto los autorizados para Postular designados por las Organizaciones con fines Políticos, los Grupos de Electores, las Agrupaciones de Ciudadanos y Ciudadanas, como aquellos que se postulen por Iniciativa Propia y las Organizaciones y Comunidades Indígenas podrán ingresar a través de la página Web del Consejo Nacional Electoral y conformar sus Solicitudes de Postulación.

Cada Usuario Postulante después de haber realizado un proceso de registro obtendrá una clave única de acceso al Sistema, la cual deberá ser resguardada ya que con ella podrá ingresar al Sistema, para realizar sus Postulaciones y consultas posteriores.

| ELABORADO POR:                     | CÓDIGO:   | FECHA:     | PAG.:  |
|------------------------------------|-----------|------------|--------|
| Gerencia General de Automatización | AU050032I | Abril-2005 | L II J |

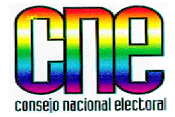

JUNTA NACIONAL ELECTORAL

#### USUARIO:

POSTULANTE - INTERNET

ASUNTO: INFORMACIÓN IMPORTANTE PARA EL POSTULANTE

- 1. Información importante para el Postulante por Internet.
- 1.1. Existen diversas localidades con servicio de Internet, donde el Postulante puede conformar la Solicitud de Postulación. El Consejo Nacional Electoral presenta una lista de los Infocentros en cada Estado, de uso gratuito, a fin de facilitar otros lugares que tengan acceso a Internet. Usted podrá consultar la lista anexa Nº 1 en este Manual, o conectarse con la página Web de los Infocentros a través del Sistema Automatizado de Postulaciones.
- 1.2. En aquellos Municipios que no tengan acceso a Internet, el Postulante debe dirigirse a la Junta Electoral correspondiente a retirar las Planillas de Solicitud de Postulación. En la lista anexa Nº 2 en el presente Manual, se especifican los Municipios que presentan los casos de excepción.
- 1.3. Si usted no tiene acceso al Sistema Automatizado de Postulaciones a través de Internet, en ninguna localidad de su Municipio acuda a la Junta Electoral a fin de reportar la eventualidad.
- 1.4. Los Autorizados para Postular por las Organizaciones con fines Políticos, Grupos de Electores y Asociaciones de Ciudadanas y Ciudadanos, deben estar registrados en la Dirección General de Partidos Políticos (sede principal del CNE) o en las Oficinas Regionales de Registro.
- 1.5. Para poder realizar la visualización e impresión de la Solicitud de Postulación por Internet, el computador debe tener instalado el programa ADOBE ACROBAT, y su Navegador debe tener activado las opciones de JAVA SCRIPT. Para poder instalar estos programas refiérase al punto 7 de este Manual.

| ELABORADO POR:                     | CÓDIGO:   | FECHA:     | PAG.: |
|------------------------------------|-----------|------------|-------|
| Gerencia General de Automatización | AU0500321 | Abril-2005 | 1     |

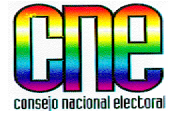

JUNTA NACIONAL ELECTORAL

#### USUARIO: POSTULANTE - INTERNET

ASUNTO: INFORMACIÓN IMPORTANTE PARA EL POSTULANTE

- 1.6. Llenar la Solicitud de Postulación por Internet, <u>NO</u> implica que la Postulación esté presentada, ya que deberá consignarla por triplicado, con los recaudos requeridos ante la Junta Electoral respectiva.
- 1.7. Los Postulantes podrán registrar varias Solicitudes de Postulación por Internet pero solo será valida, aquella consignada ante la Junta Electoral.
- 1.8. El Nombre en Boleta, que Usted registrará en el Sistema, deberá indicar los nombres y apellidos del Postulado, tal como lo registre su Cédula de Identidad y además podrá indicar con cual de ellos desea aparecer en el instrumento electoral, atendiendo las especificaciones técnicas de 20 caracteres para el nombre en el instrumento de votación.
- 1.9. El Postulante puede consultar el Status de su Solicitud de Postulación y/o Postulación a través de Internet sin necesidad de trasladarse a la Junta Electoral, utilizando el Código de la Postulación. Dichos Status son los siguientes:

Internet: Indica que la Solicitud de Postulación ha sido registrada en el Sistema Automatizado de Postulaciones.

Recibida: Indica que el Postulante no consignó todos los recaudos ante la Junta Electoral.

Presentada: Indica que el Postulante consignó los recaudos completos ante la Junta Electoral.

Admitida: Postulación ya admitida por la Junta Electoral.

Rechazada: Postulación rechazada por la Junta Electoral

No Presentada: Postulación que ha excedido el lapso correspondiente a 48 horas siguientes, a la devolución de la Planilla de Postulación para su consignación.

Impugnada: Postulación impugnada.

1.10 Llenar la Solicitud de Impugnación por Internet, <u>NO</u> tendrá validez sino es presentada ante la Junta Electoral correspondiente.

| ELABORADO POR:                     | CÓDIGO:   | FECHA:     | PAG.: |
|------------------------------------|-----------|------------|-------|
| Gerencia General de Automatización | AU0500321 | Abril-2005 | 2     |

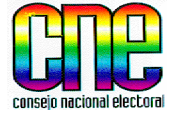

JUNTA NACIONAL ELECTORAL

USUARIO:

POSTULANTE - INTERNET

ASUNTO: INGRESO A LA PANTALLA PRINCIPAL DEL SISTEMA

- 2. Ingreso a la Pantalla Principal del Sistema Automatizado de Postulaciones.
- 2.1. Acceda a la página de Internet <u>www.cne.gov.ve</u>.
- 2.2. Se desplegará la página del Consejo Nacional Electoral.
- 2.3. Busque el Icono del Sistema Automatizado de Postulaciones Elecciones 2005, haga clic.

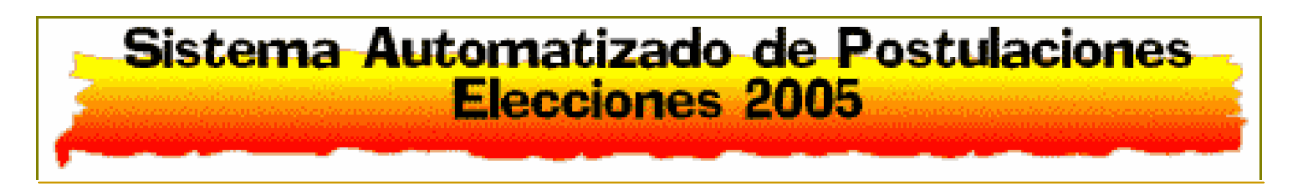

NOTA En caso que el computador no tenga activado JAVA SCRIPT, el Sistema le mostrará la opción de Requerimientos, para activarlo.

2.4. Visualizará la siguiente pantalla.

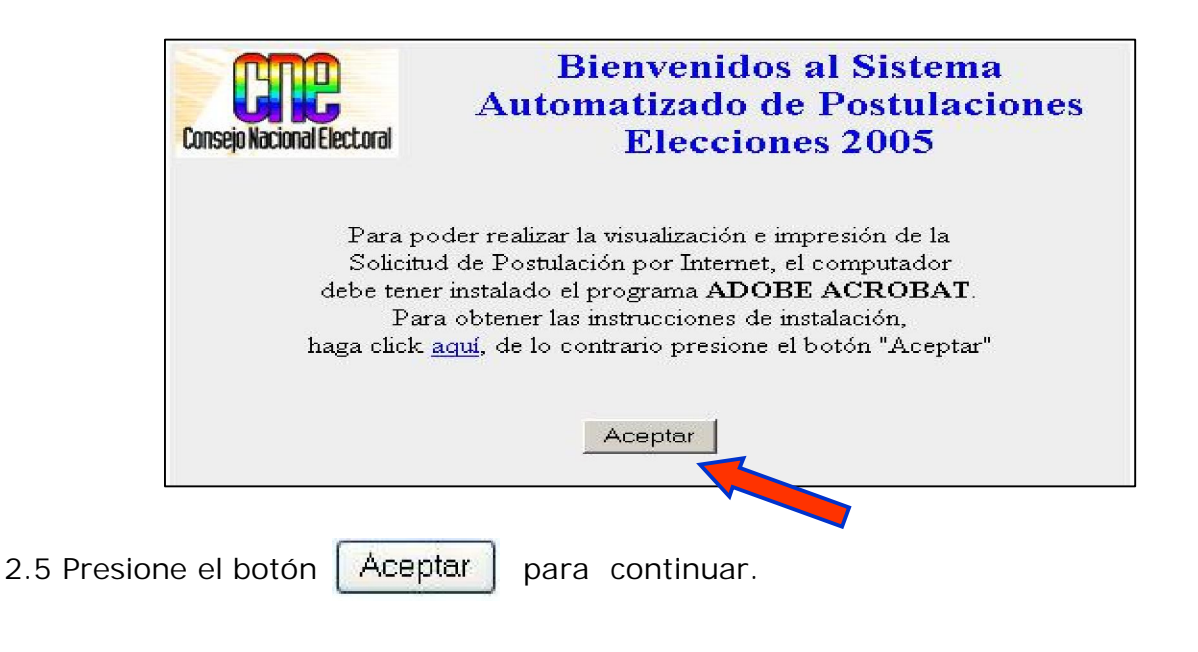

| ELABORADO POR:                     | CÓDIGO:   | FECHA:     | PAG.: |
|------------------------------------|-----------|------------|-------|
| Gerencia General de Automatización | AU0500321 | Abril-2005 | 3     |

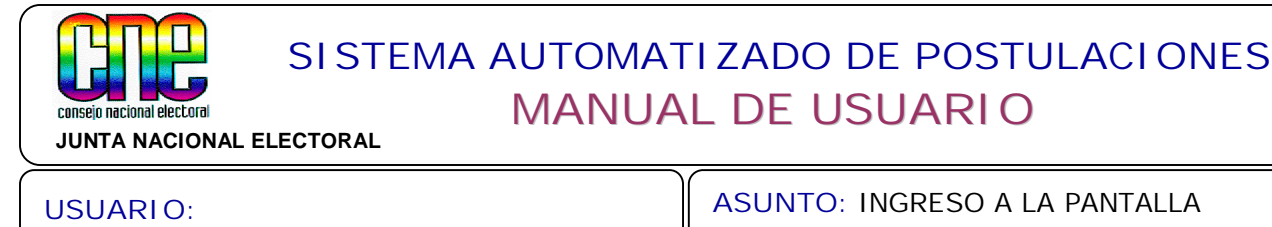

**POSTULANTE - INTERNET** 

**ASUNTO: INGRESO A LA PANTALLA** PRINCIPAL DEL SISTEMA

2.6. Se desplegará la Pantalla Principal del Sistema Automatizado de Postulaciones 2005.

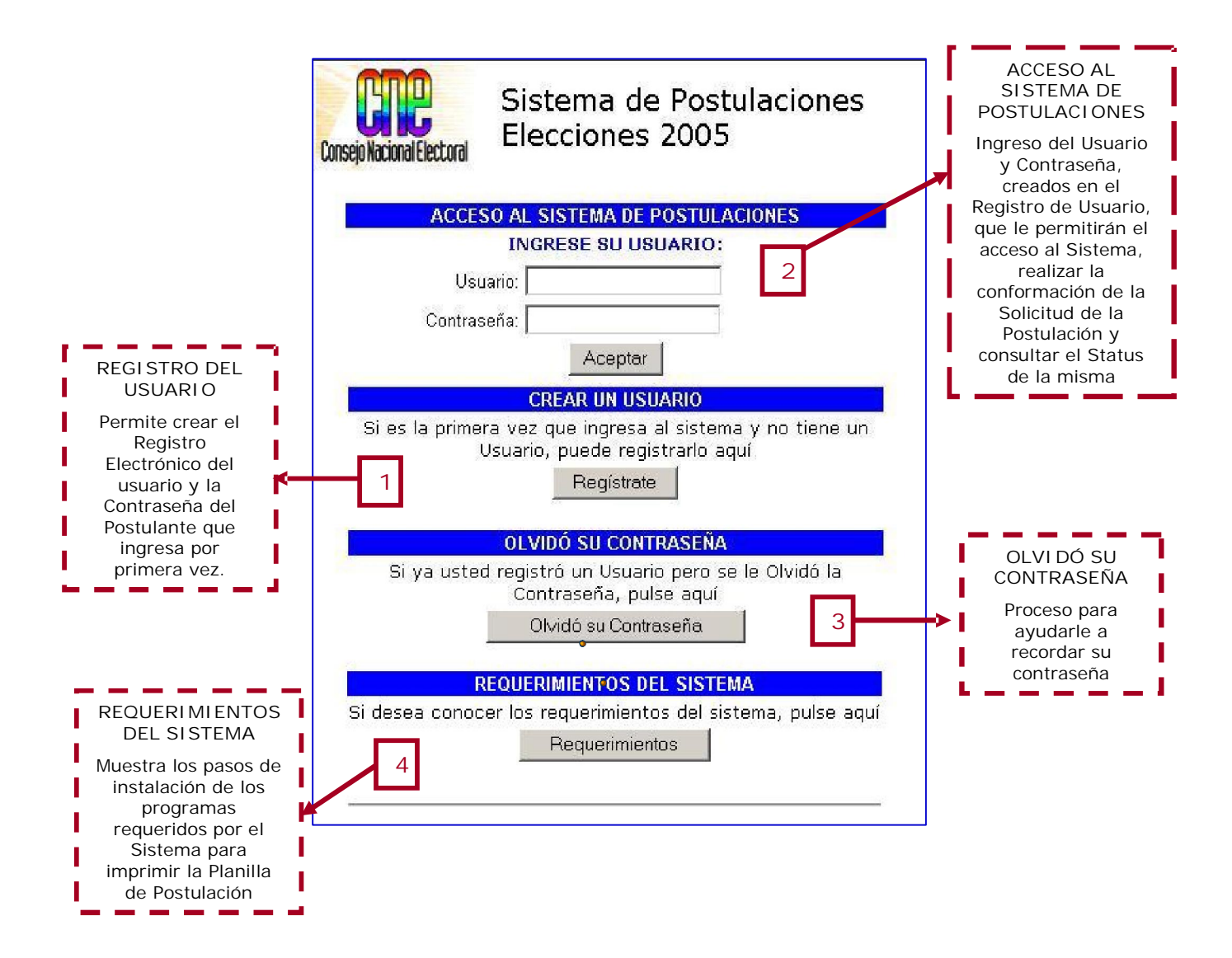

A continuación se explican cada una de las opciones de la Pantalla Principal

| ELABORADO POR:                     | CÓDIGO:   | FECHA:     | PAG.: |
|------------------------------------|-----------|------------|-------|
| Gerencia General de Automatización | AU0500321 | Abril-2005 | 4     |

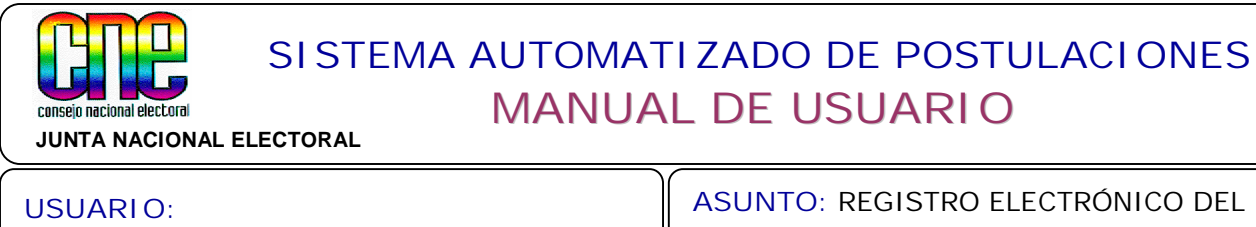

**POSTULANTE - INTERNET** 

ASUNTO: REGISTRO ELECTRÓNICO DEL USUARIO Y CONTRASEÑA

З. Registro Electrónico del Usuario y Contraseña del Postulante.

La primera acción que debe realizar el Postulante es registrarse como Usuario en el Sistema, siguiendo los pasos a continuación:

3.1. Para crear el Usuario y Contraseña presione el botón Registrate en la pantalla Principal.

| INGRESE SU USUARIO:<br>Usuario:             |               |
|---------------------------------------------|---------------|
| Usuario:                                    |               |
|                                             |               |
| Contraseña:                                 |               |
| Aceptar                                     |               |
| CREAR UN USUARIO                            |               |
| Si es la primera vez que ingresa al sistema | y no tiene un |
| Benistrate                                  | <u>la</u>     |
|                                             |               |
| OLVIDÓ SU CONTRASEÑA                        |               |
| Si ya usted registró un Usuario pero se l   | le Olvidó la  |
| Contraseña, pulse aqui                      |               |
| Ulvido su Contrasena                        |               |
|                                             |               |

3.2. El Sistema despliega la pantalla de registro de Usuario. Llene en esta pantalla la información solicitada siguiendo las especificaciones señaladas

| ELABORADO POR:                     | CÓDIGO:   | FECHA:     | PAG.: |
|------------------------------------|-----------|------------|-------|
| Gerencia General de Automatización | AU0500321 | Abril-2005 | 5     |

#### USUARI O:

POSTULANTE - INTERNET

ASUNTO: REGISTRO ELECTRÓNICO DEL USUARIO Y CONTRASEÑA

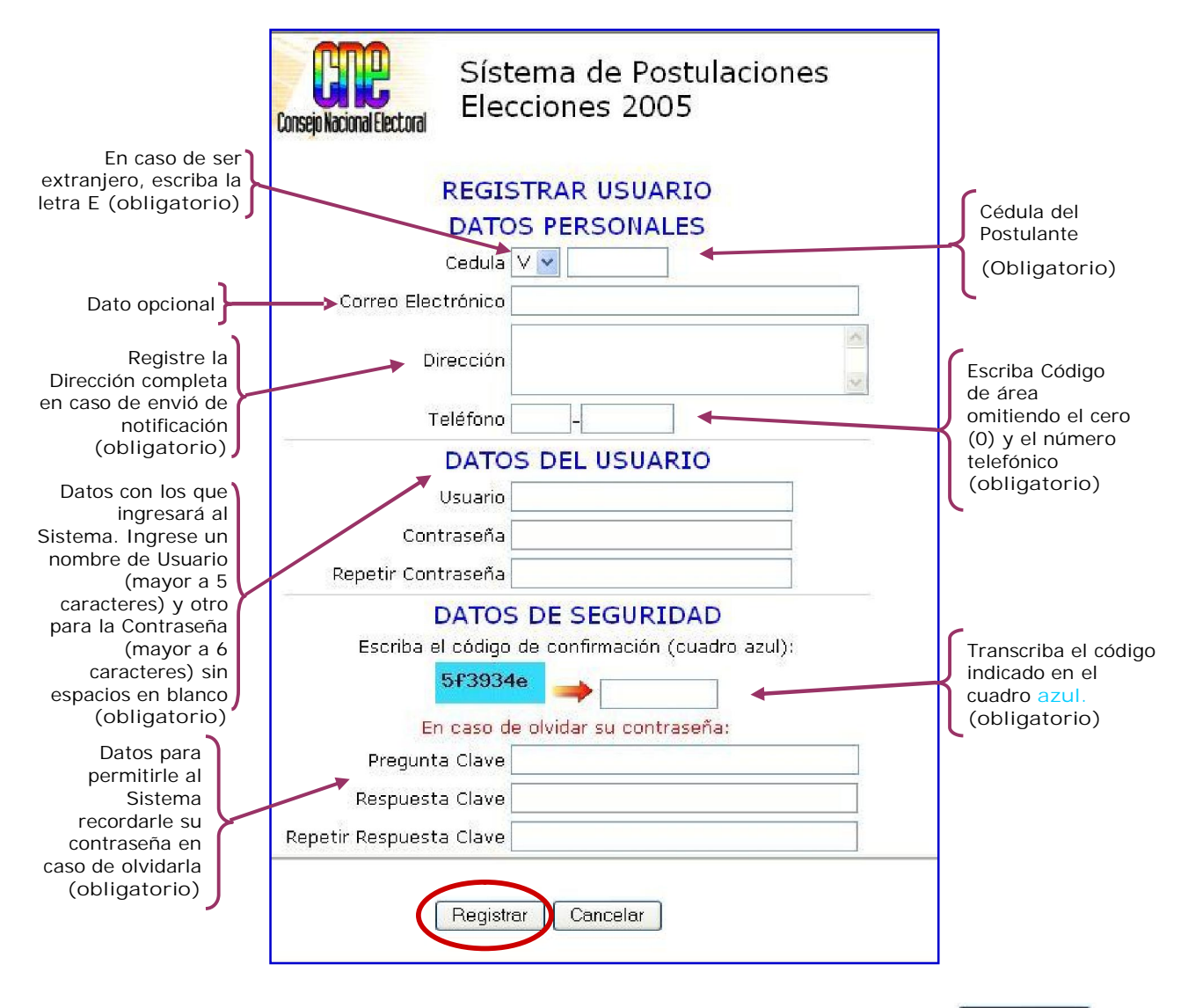

- 3.3. Una vez ingresados todos los datos solicitados, presione el botón Registrar para finalizar.
- 3.4. En caso de no estar de acuerdo con los datos suministrados, presione Cancelar, y el Sistema lo retornará a la Pantalla Principal

| ELABORADO POR:                     | CÓDIGO:   | FECHA:     | PAG.: |
|------------------------------------|-----------|------------|-------|
| Gerencia General de Automatización | AU0500321 | Abril-2005 | 6     |

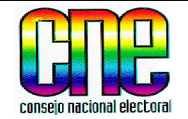

JUNTA NACIONAL ELECTORAL

USUARI O:

POSTULANTE - INTERNET

ASUNTO: REGISTRO ELECTRÓNICO DEL USUARIO Y CONTRASEÑA

NOTA Si deja campos sin llenar o con información errada, el Sistema le mostrará un mensaje con las instrucciones para llenar los datos solicitados.

| Microsof | t Internet Explorer                                                                                                    |
|----------|----------------------------------------------------------------------------------------------------|
| 1        | Error al ingresar los datos de registro:<br>- Debe ingresar su Usuario.<br>- El Usuario debe ser mayor de 5 caracteres.<br>- Debe ingresar su número de Cédula.<br>- Debe ingresar su Contraseña para ingresar al sistema.<br>- Debe repetir su Contraseña para ingresar al sistema.<br>- Debe ingresar su Dirección completa.<br>- Debe ingresar el Código de Seguridad.                                                                                                    |
|          | <ul> <li>Debe ingresar su Número de Teléfono.</li> <li>Su Contraseña debe tener más de 6 caracteres.</li> <li>Debe ingresar una Pregunta Clave, que se usará en caso de olvidar su contraseña.</li> <li>Debe ingresar una Respuesta Clave, que se usará en caso de olvidar su contraseña.</li> <li>Debe repetir la Respuesta Clave, que se usará en caso de olvidar su contraseña.</li> <li>Su Contraseña no debe ser igual a su Respuesta Secreta.</li> <li>Su Contraseña no debe ser igual a su Usuario.</li> </ul> |
|          | iPor favor pulse ENTER o Aceptar, para modificar los datos.                                                                                                    |

3.5. En el caso en que todos los datos estén correctos, se desplegará la siguiente pantalla. Presione Entrar al Sistema, para volver a la Pantalla Principal y continuar con el proceso de Conformación de la Solicitud de Postulación.

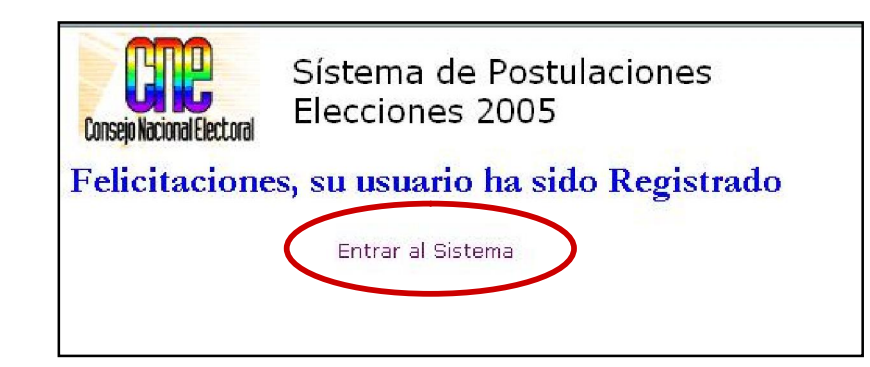

| ELABORADO POR:                     | CÓDIGO:   | FECHA:     | PAG.: |
|------------------------------------|-----------|------------|-------|
| Gerencia General de Automatización | AU0500321 | Abril-2005 | 7     |

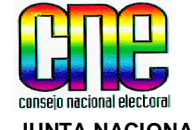

JUNTA NACIONAL ELECTORAL

USUARIO:

POSTULANTE - INTERNET

ASUNTO:

CORFORMAR SOLICITUD DE POSTULACIÓN

4. Conformación de la Solicitud de Postulación.

Una vez realizado el Registro Electrónico del Usuario y Contraseña, descrito en el punto 3, el Postulante podrá ingresar al Sistema para conformar la Solicitud de Postulación, siguiendo los siguientes pasos:

4.1. Ingrese el Usuario y Contraseña, en la Pantalla Principal, para continuar presione el botón Aceptar

|         | A SALE REPORT OF A SALE AND A SALE AND A SAL |
|---------|----------------------------------------------------------------------------------------------------|
| A       | CCESO AL SISTEMA DE POSTULACIONES                                                                                                    |
|         | INGRESE SU USUARIO:                                                                                                    |
|         | Usuario:                                                                                                    |
| Co      | untraseña:                                                                                                    |
|         | Aceptar                                                                                                    |
|         | CREAR UN USUARIO                                                                                                    |
|         | Usuario, puede registrarlo aquí<br>Registrate                                                                                                    |
|         |                                                                                                    |
|         | OLVIDÓ SU CONTRASEÑA                                                                                                    |
| Si ya t | OLVIDÓ SU CONTRASEÑA<br>usted registró un Usuario pero se le Olvidó la<br>Contraseña, pulse aquí                                                                                                    |
| Si ya t | OLVIDÓ SU CONTRASEÑA<br>usted registró un Usuario pero se le Olvidó la<br>Contraseña, pulse aquí<br>Olvidó su Contraseña                                                                                                    |
| Si ya t | OLVIDÓ SU CONTRASEÑA<br>usted registró un Usuario pero se le Olvidó la<br>Contraseña, pulse aquí<br>Olvidó su Contraseña                                                                                                    |
| Si ya t | OLVIDÓ SU CONTRASEÑA<br>usted registró un Usuario pero se le Olvidó la<br>Contraseña, pulse aquí<br>Olvidó su Contraseña<br>REQUERIMIENTOS DEL SISTEMA<br>onocer los requerimientos del sistema, pulse aquí                                                                                                    |

| ELABORADO POR:                     | CÓDIGO:   | FECHA:     | PAG.: |
|------------------------------------|-----------|------------|-------|
| Gerencia General de Automatización | AU0500321 | Abril-2005 | 8     |

| SISTEMA AUTOMA<br>JUNTA NACIONAL ELECTORAL                                                                                                    | TIZADO DE POSTULACIONES                                                                                                    |
|----------------------------------------------------------------------------------------------------|----------------------------------------------------------------------------------------------------|
| USUARIO:<br>POSTULANTE - INTERNET                                                                                                    | ASUNTO:<br>CORFORMAR SOLICITUD DE POSTULACIÓN                                                                                   |
| 4.2. Ha ingresado al Módulo de Postulacio<br>continuar.                                                                                            | ones. Presione el botón Agregar Solicitud para                                                                                  |
| PASOS A SEGUI R<br>Opción que presenta<br>un resumen de cada<br>punto que conforma<br>el presente Manual<br>MÓDULO DE POSTULACIO<br>Usuario: todos | AYUDA<br>Opción que permite<br>consultar por pantalla<br>el presente Manual<br>de Usuario.                                      |
| Consejo Nacional Electoral Página Principal AGREGAR UNA SOL<br>Agreerative Constitution Tage Lass Sol (CITUD)                                      | Pasos a Seguir Ayuda Salir<br>ICITUD DE POSTULACIÓN<br>gar Solicitud                                                            |
| AGREGAR UNA<br>SOLICITUD DE<br>POSTULACIÓN<br>Opción para<br>agregar una<br>Solicitud de<br>Postulación por<br>primera vez                         | CONSULTAR<br>SOLICITUD DE<br>POSTULACIÓN<br>Opción para consultar el<br>status de una Solicitud<br>de Postulación ya<br>cargada |

### <u>"Los datos que se mostrarán en las pantallas a continuación, son a</u> <u>manera de ejemplo."</u>

| ELABORADO POR:                     | CÓDIGO:   | FECHA:     | PAG.: |
|------------------------------------|-----------|------------|-------|
| Gerencia General de Automatización | AU0500321 | Abril-2005 | 9     |

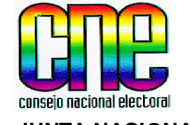

JUNTA NACIONAL ELECTORAL

**POSTULANTE - INTERNET** 

USUARI O:

ASUNTO:

CORFORMAR SOLICITUD DE POSTULACIÓN

4.3. De aquí en adelante el Sistema desplegará una serie de pantallas solicitándole los datos que conformarán su planilla de Postulación, indicándole paso a paso lo que debe hacer de una manera fácil y sencilla durante el proceso de carga de una Postulación.

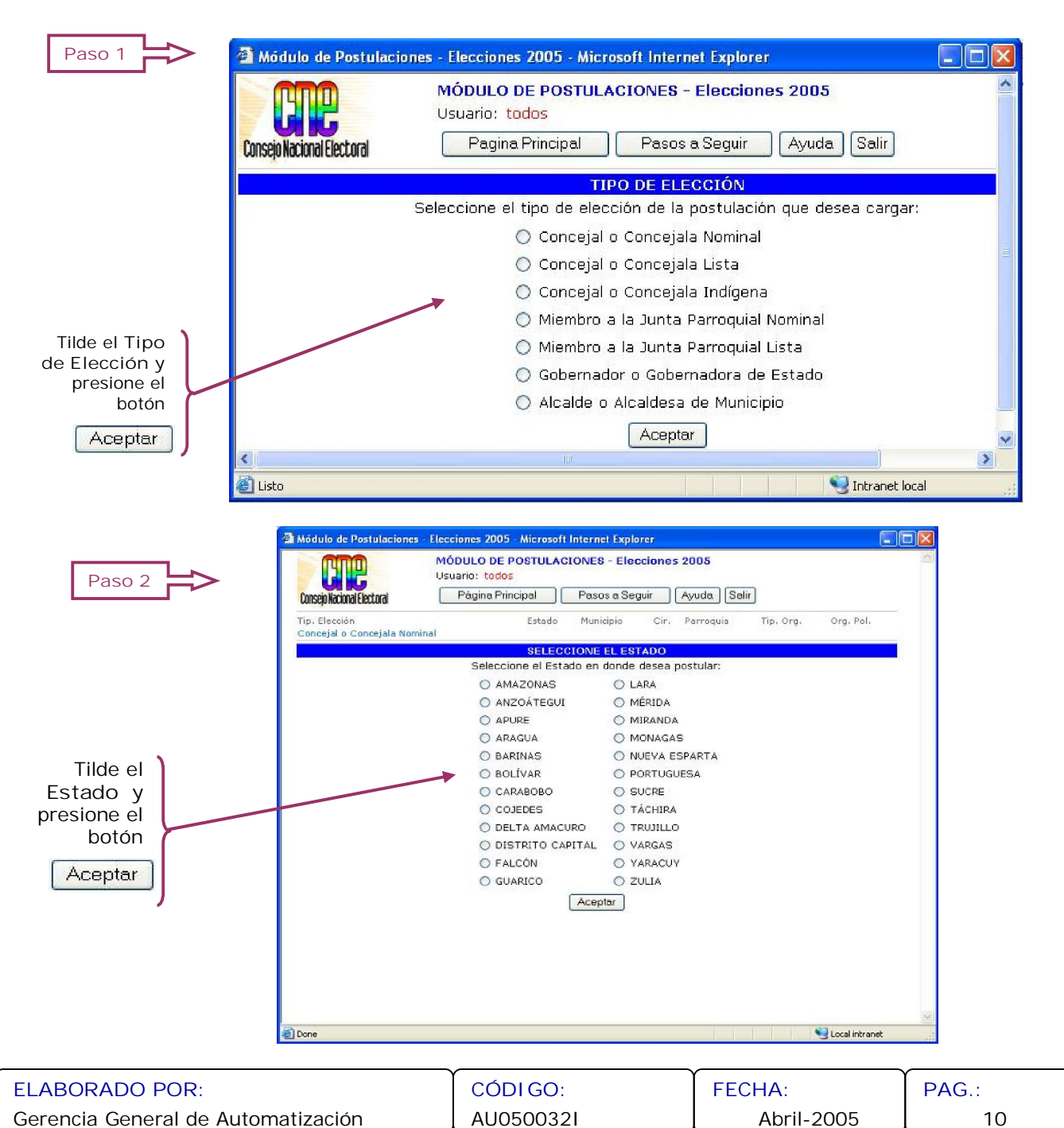

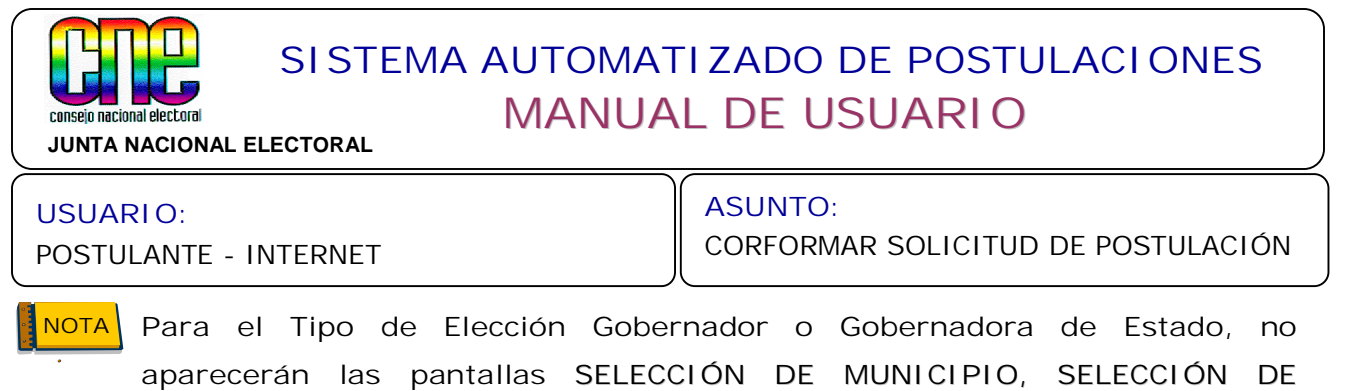

PARROQUIAS, SELECCIÓN DE CIRCUNSCRIPCIÓN.

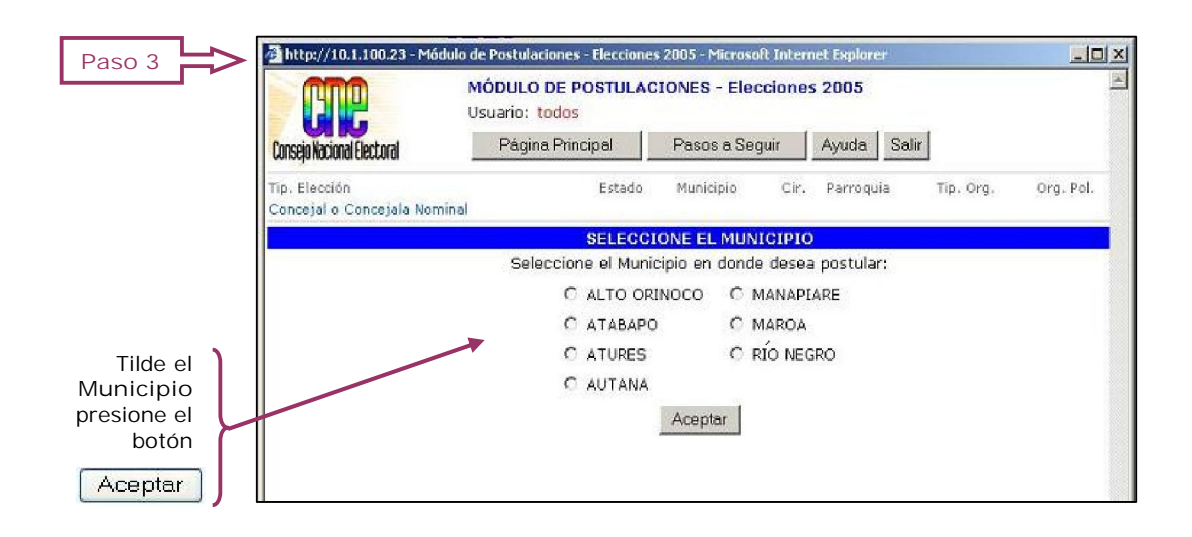

4.4. Dependiendo del Tipo de Elección de la Postulación, seleccione PARROQUIA o CIRCUNSCRIPCIÓN.

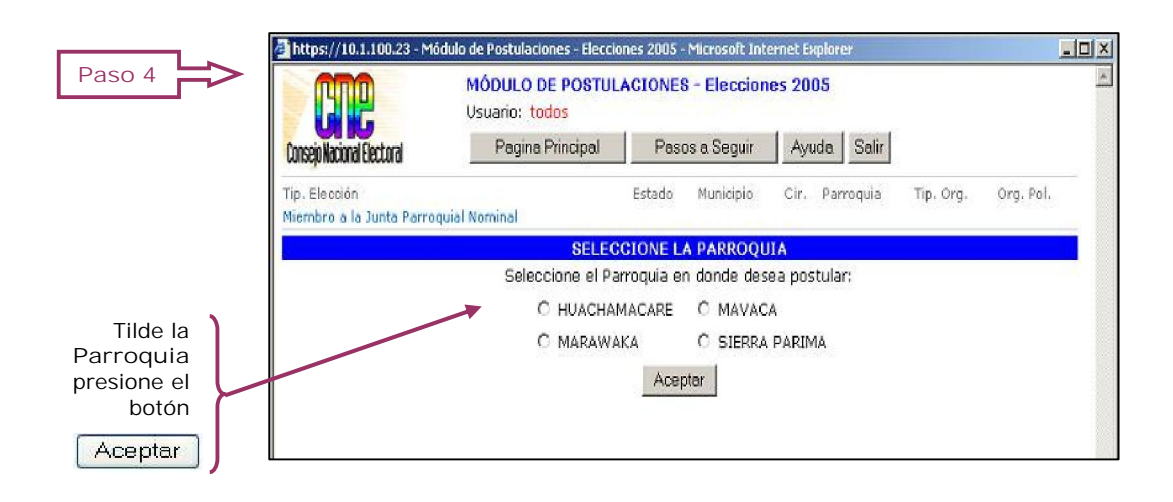

| ELABORADO POR:                     | CÓDIGO:   | FECHA:     | PAG.: |
|------------------------------------|-----------|------------|-------|
| Gerencia General de Automatización | AU0500321 | Abril-2005 | 11    |

JUNTA NACIONAL ELECTORAL

**POSTULANTE - INTERNET** 

#### USUARI O:

consein nacional electoral

ASUNTO:

CORFORMAR SOLICITUD DE POSTULACIÓN

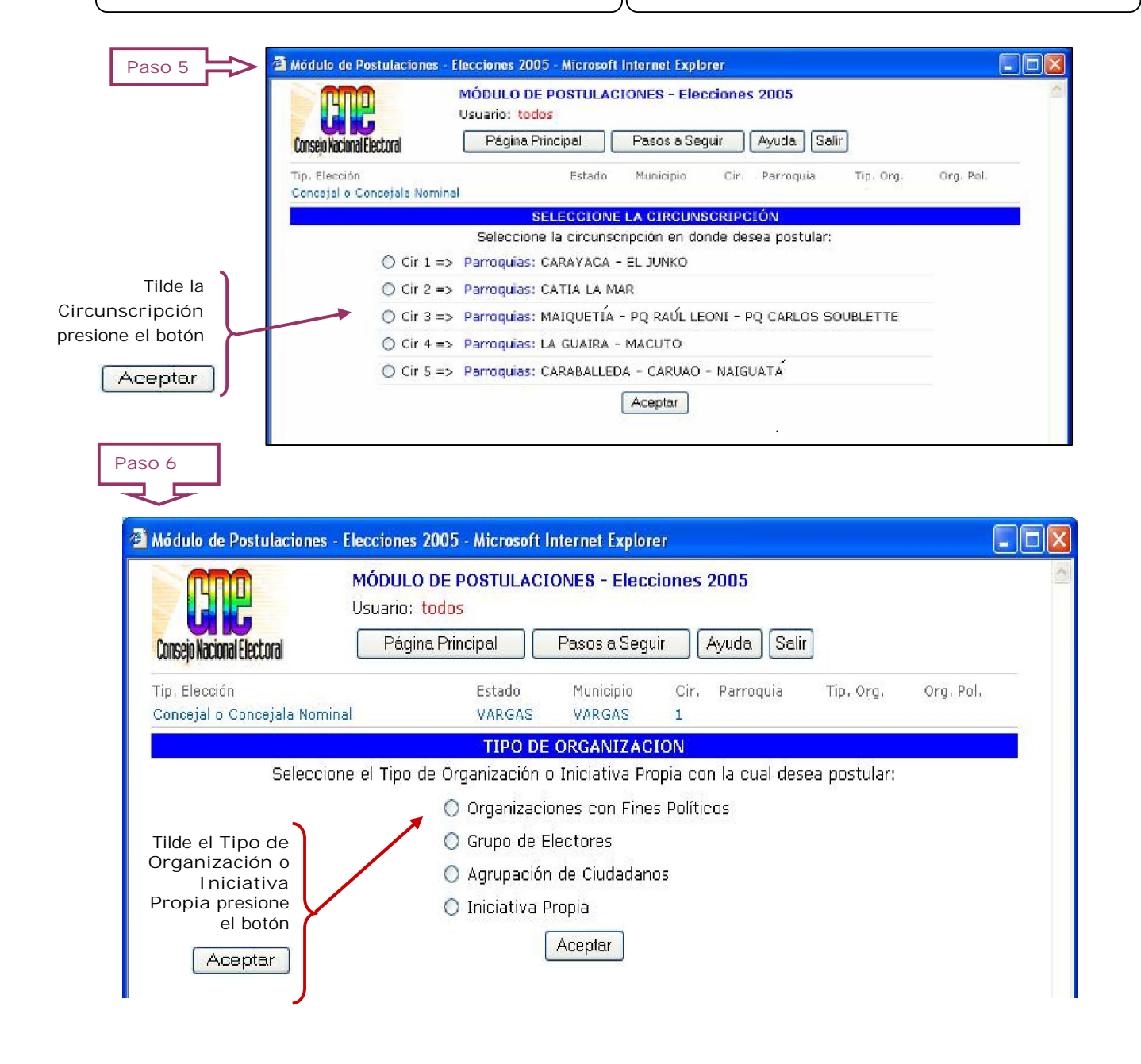

4.5. Si está cargando una Solicitud de Postulación por INICIATIVA PROPIA realice el Paso 9, de lo contrario continué con el Paso 7.

| ELABORADO POR:                     | CÓDIGO:   | FECHA:     | PAG.: |
|------------------------------------|-----------|------------|-------|
| Gerencia General de Automatización | AU050032I | Abril-2005 | 12    |

JUNTA NACIONAL ELECTORAL

**POSTULANTE - INTERNET** 

#### USUARIO:

conseio nacional electoral

ASUNTO:

CORFORMAR SOLICITUD DE POSTULACIÓN

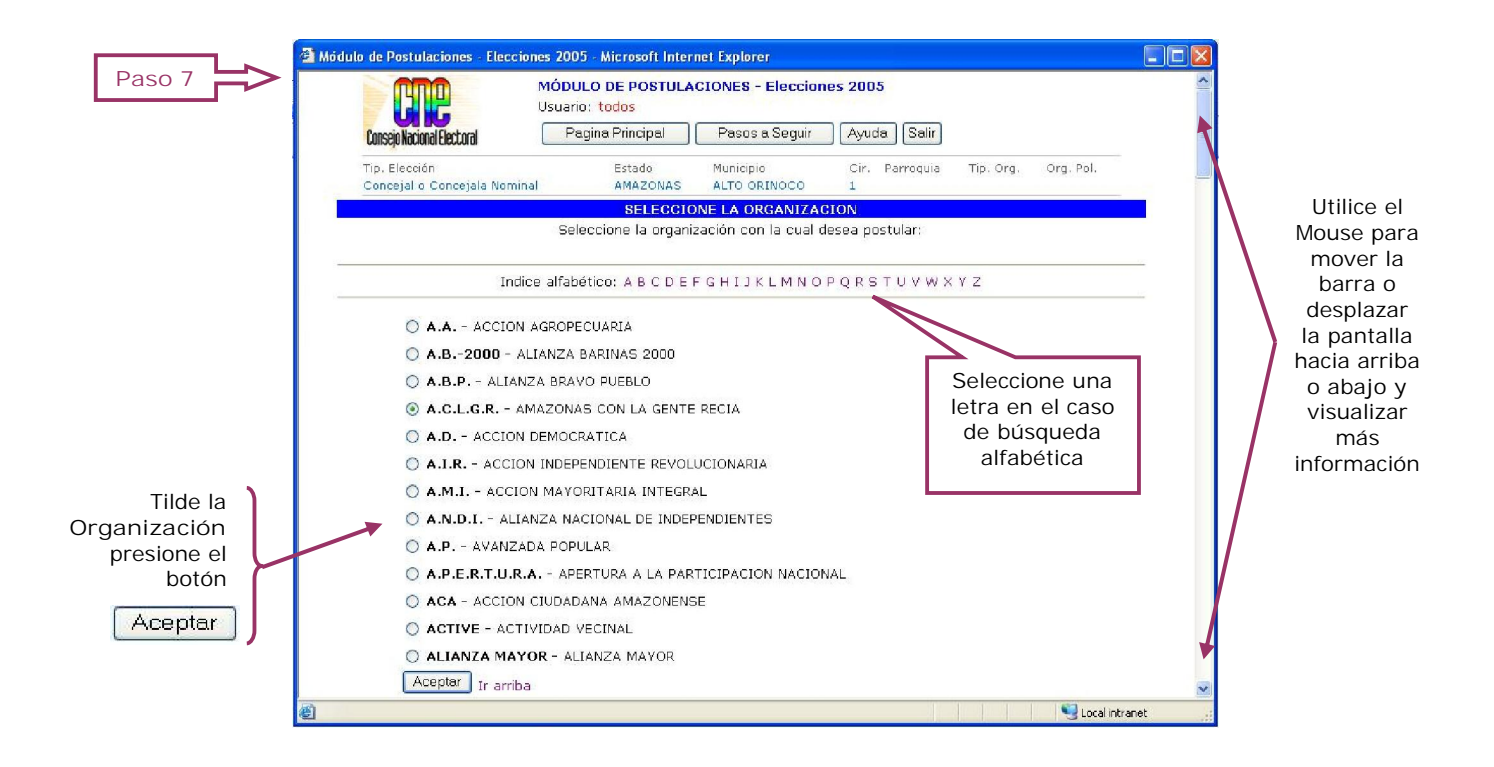

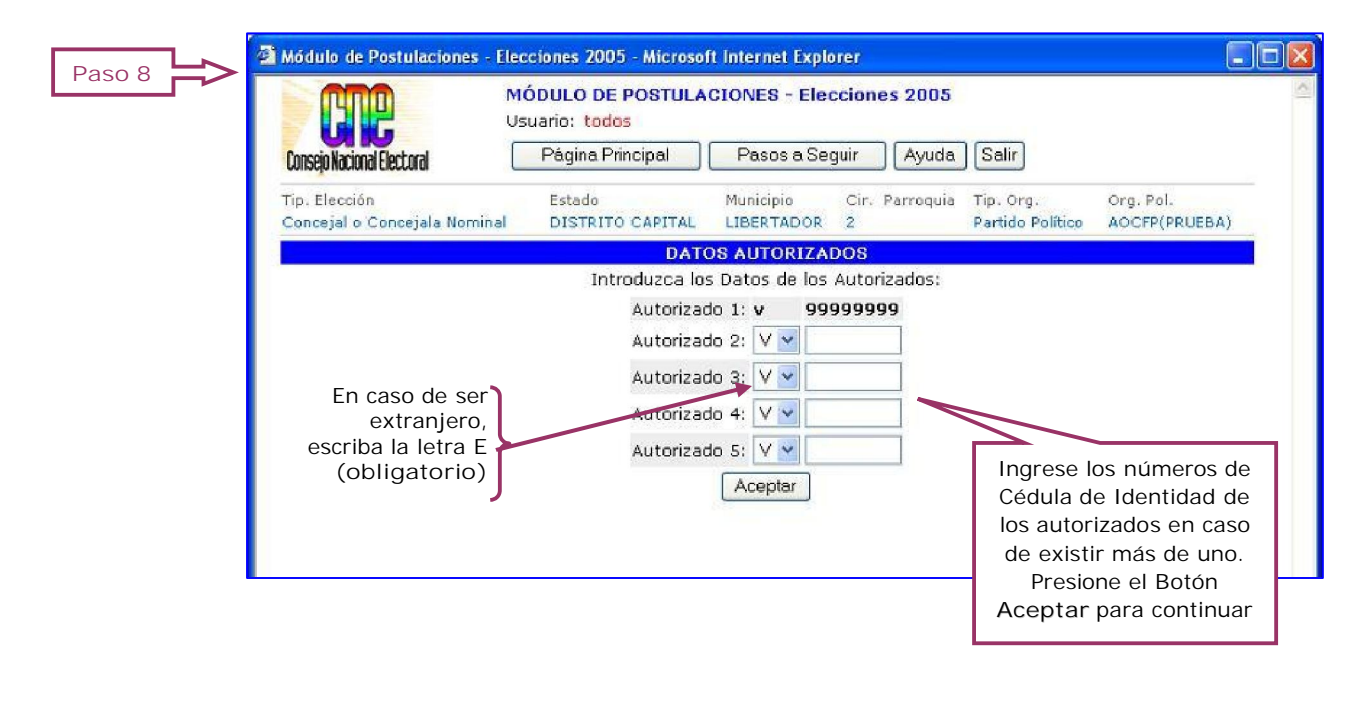

| ELABORADO POR:                     | CÓDIGO:   | FECHA:     | PAG.: |
|------------------------------------|-----------|------------|-------|
| Gerencia General de Automatización | AU050032I | Abril-2005 | 13    |

| SISTEMA AUTOMATIZAL<br>JUNTA NACIONAL ELECTORAL                                                                 | DO DE POSTULACIONES<br>E USUARIO                                                                             |
|----------------------------------------------------------------------------------------------------|----------------------------------------------------------------------------------------------------|
| USUARIO:<br>POSTULANTE - INTERNET                                                                               | NTO:<br>FORMAR SOLICITUD DE POSTULACIÓN                                                                      |
| Paso 9                                                                                                    |                                                                                                    |
| Módulo de Postulaciones - Elecciones 2005 - Microsoft Internet Explorer                                         |                                                                                                    |
| MÓDULO DE POSTULACIONES - Elecciones 20         Visuario: todos         Página Principal         Pasos a Seguir | 205 🔗                                                                                                    |
| Tip, Elección Estado Municipio Cir, Parro<br>Concejal o Concejala Nominal DISTRITO CAPITAL LIBERTADOR 2         | oquia Tip. Org. Org. Pol.<br>Partido Político AOCFP(PRUEBA)                                                  |
| DATOS DE LOS AUTORIZADOS                                                                                        |                                                                                                    |
| V-99999999 PRIMER APELLIDO SEGUNDO APELLID PRIMER NO                                                            | MBRE SEGUNDO NOMBRE                                                                                          |
| DATOS DE LOS POSTULADOS                                                                                         |                                                                                                    |
| Introduzca las Cédulas de los Postulad                                                                          | os:                                                                                                    |
| En caso de ser<br>extranjero,<br>escriba la letra E<br>(obligatorio)                                            | Ingrese los números<br>de Cédula de<br>Identidad de los<br>Postulados. Presione<br>Aceptar para<br>continuar |
|                                                                                                    |                                                                                                    |

Lea detenidamente la información suministrada en pantalla resaltada en color rojo, al momento de llenar el nombre en boleta

| Consejo Nacional              | Electoral                                         | MÓDULO DE POSTULACIO<br>Usuario: todos<br>Página Principal                                  | DNES - Elecciones                                                  | Ayuda Salir                                                            |                                                                    |               |
|-------------------------------|---------------------------------------------------|---------------------------------------------------------------------------------------------|--------------------------------------------------------------------|------------------------------------------------------------------------|--------------------------------------------------------------------|---------------|
| Tip. Elección<br>Conceial o C | oncejala Nomina                                   | Estado Muni<br>al AMAZONAS ALTO                                                             | cipio Cir.<br>O OR INOCO 1                                         | Parroquia Tip. Org.<br>Iniciativa                                      | . Org. Pol.                                                        |               |
|                               |                                                   | DATOS DE                                                                                    | LOS POSTULADOS                                                     | 3                                                                      |                                                                    |               |
| IMPORTAN<br>cédula<br>atendie | ITE: el nombre<br>de identidad y<br>ndo las espec | e en boleta deberá indicar lo<br>y además podrá indicar con<br>ificaciones técnicas de 20 ( | s nombres y apellio<br>cual de ellos desea<br>caracteres para el i | dos del postulado, ta<br>a aparecer en el inst<br>nombre en el instruc | al como lo registre su<br>ructivo electoral,<br>stivo de votación. | L             |
| Nº                            | Cédula                                            | Nomi                                                                                        | ore y Apellido                                                     |                                                                        | Nombre en Boleta                                                   |               |
| Principal 1                   | v-<br>99999999                                    | PRIMER APELLIDO SEGUNDO<br>SEGUNDO NOMBRE                                                   | D APELLID PRIMER                                                   |                                                                        |                                                                    |               |
| Suplente<br>1                 | v-<br>99999991                                    | LA JUNTA MIEMBRO DE                                                                         |                                                                    |                                                                        |                                                                    |               |
|                               |                                                   | Continue                                                                                    | ar Regresar                                                        |                                                                        | In                                                                 | grese el Nor  |
|                               |                                                   | ~                                                                                           |                                                                    |                                                                        | er                                                                 | Boleta com    |
|                               |                                                   |                                                                                             |                                                                    |                                                                        |                                                                    | le indica en  |
|                               |                                                   |                                                                                             |                                                                    |                                                                        | n                                                                  | ota, presione |
|                               |                                                   |                                                                                             |                                                                    |                                                                        | B                                                                  | otón Contin   |
|                               |                                                   |                                                                                             |                                                                    |                                                                        |                                                                    |               |
|                               |                                                   |                                                                                             |                                                                    |                                                                        |                                                                    | -             |

| ELABORADO POR:                     | CÓDIGO:   | FECHA:     | PAG.: |
|------------------------------------|-----------|------------|-------|
| Gerencia General de Automatización | AU050032I | Abril-2005 | 14    |

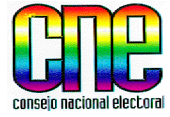

JUNTA NACIONAL ELECTORAL

#### USUARIO:

POSTULANTE - INTERNET

ASUNTO:

CORFORMAR SOLICITUD DE POSTULACIÓN

Maximizar

la Pantalla

4.6. El Sistema le mostrará en pantalla el resumen de la Solicitud de Postulación, lea detenidamente toda la información que se muestra en ella, realice los pasos que se le indican.

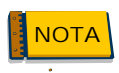

Para poder visualizar todos los datos en la pantalla, maximice la misma o utilice el Mouse para desplazarse y poder ver toda la información.

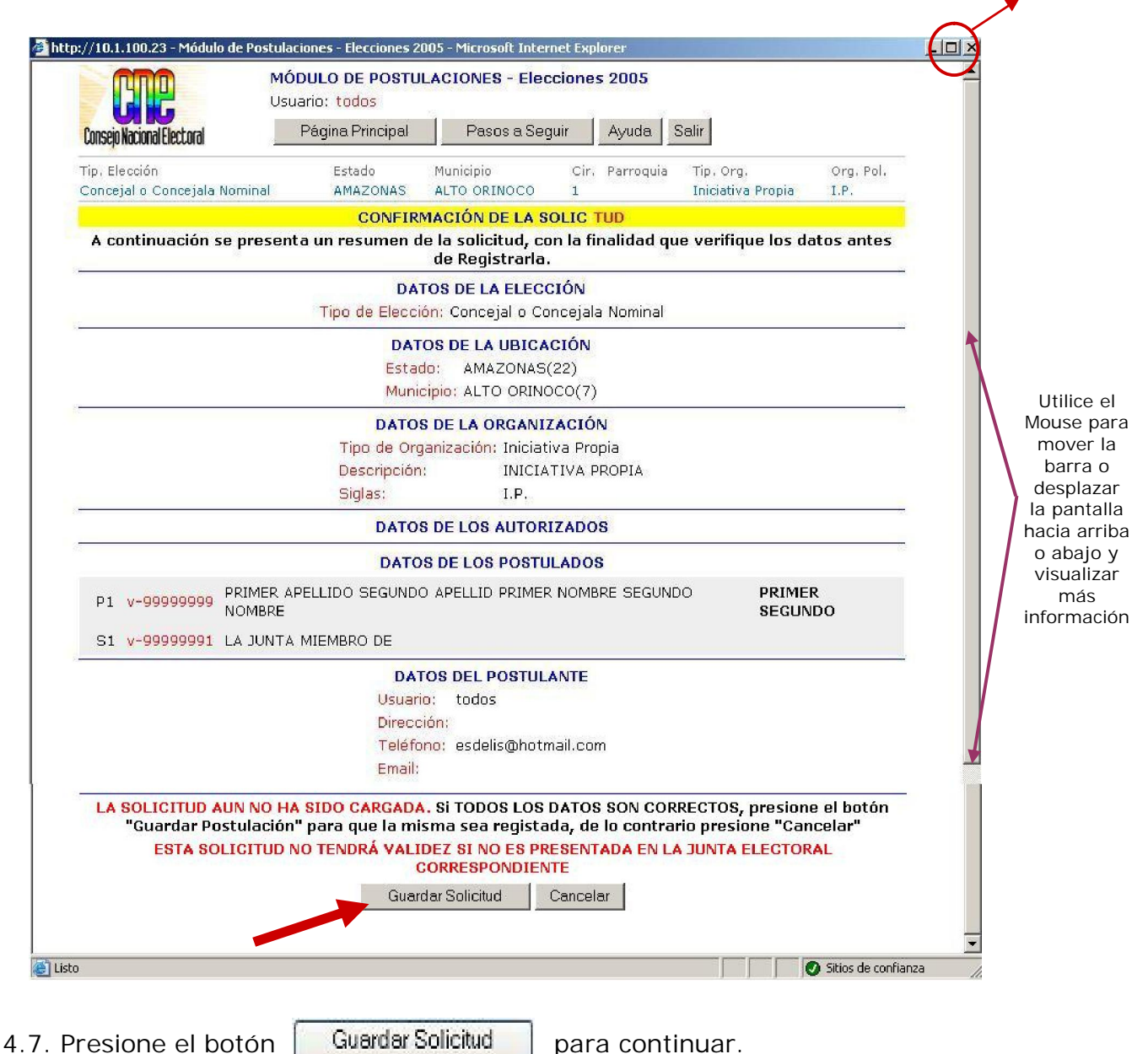

ELABORADO POR:CÓDIGO:FECHA:PAG.:Gerencia General de AutomatizaciónAU050032IAbril-200515

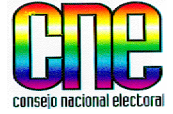

JUNTA NACIONAL ELECTORAL

USUARIO:

POSTULANTE - INTERNET

ASUNTO:

CORFORMAR SOLICITUD DE POSTULACIÓN

- 4.8. Se desplegará una pantalla, la cual indica que se está cargando el Adobe Acrobat para imprimir la Solicitud de Postulación.
- 4.9. El Sistema le mostrará en pantalla la PLANILLA DE POSTULACIÓN Y ACEPTACIÓN, la cual debe imprimir Tres (3) ejemplares y para ello presione el ícono de I mpresora.

|   | Debe imprimir 3 (<br>cor                                                      | tree) copias d                                                      |                                                      |                                                                                                    |                                                                                      |                                                   |           |            |
|---|-------------------------------------------------------------------------------|---------------------------------------------------------------------|------------------------------------------------------|----------------------------------------------------------------------------------------------------|--------------------------------------------------------------------------------------|---------------------------------------------------|-----------|------------|
|   |                                                                               | isignarlos en l                                                     | e la posti<br>a Junta F                              | ulación, reunir los<br>lectoral Correspo                                                                                                    | recaudos nec<br>ndiente                                                              | esarios y                                         |           |            |
| 3 | ) (*) [T -                                                                    | 🗐 I 🔍 + 🗋                                                           |                                                      | ● 98% • ● 🛛 🖉                                                                                                    |                                                                                      | Sustituya el papel po<br>formularios electrónic   | or<br>los |            |
|   | 0000                                                                          |                                                                     |                                                      |                                                                                                    | 4                                                                                    | 1 de 1                                            | E         |            |
|   | Estac                                                                         | IO AMAZONAS M<br>POST                                               | LOCON<br>Iunicipio AL                                | TO ORINOCO Circuns                                                                                                    | SERIAL 05-3<br>SCRIPCIÓN 1<br>Impreso el 29 de 03 de 2                               | 22-07-00-4-00000-0057086<br>005 a las 10:54:10 AM |           |            |
|   | cites in contract de dont<br>Ciudadano PRESIDENTE                             | Y DEMÁS MIEMBROS                                                    | 3 DE LA JUNTA                                        | A MUNICIPAL ELECTORAL, q                                                                                                    | uienes suscribimos, ide                                                              | entificados                                       |           |            |
|   | en la siguiente tabla:                                                        | 2                                                                   |                                                      | - 13                                                                                                    |                                                                                      | -                                                 |           |            |
|   | CÉDULA                                                                        | APELLIDOS Y N                                                       | OMBRES                                               | CARGO EN LA ORG.                                                                                                    | FIRMA                                                                                | _                                                 | 1         |            |
|   |                                                                               | Iniciativa Pr                                                       | opia                                                 | AUTORIZADO                                                                                                    |                                                                                      |                                                   |           |            |
|   | Venezolanos, mayores d<br>suficientemente autorizad<br>candidatas a "CONCEJAI | le edad, inscritos en e<br>dos para este acto, p<br>_OCONCEJALA NOM | al Registro ele<br>ostulamos a lo<br>IINAL", quienes | ectoral, actuando en represen<br>os siguientes ciudadanos o<br>s reúnen los requisitos de ley p                                                                  | itación de "Iniciativa<br>ciudadanas como can<br>para dicha postulación              | Propia",<br>didatos o                             | Ut        | tilio      |
|   | P* A* Cdto CÉDULA APE                                                         |                                                                     | Feoh. Nao.                                           | NOMBRE EN BOLETA                                                                                                    | FIRMA 1                                                                              | 2 3 4 6 6 ST**                                    | m         | 726<br>726 |
|   | Ppal 1 v-00000000 PRIMER<br>APEL                                              | R APELLIDO SEGUNDO                                                  | 01/01/1976                                           | PRIMER SEGUNDO                                                                                                    | 3                                                                                    | 1                                                 | h         | ari        |
|   | SE                                                                            | GUNDO NOMBRE                                                        |                                                      |                                                                                                    |                                                                                      | 0.3 0.0 3 0.00                                    | do        | cn         |
| 2 | Sup 1 v-99999991 LA J<br>* P/Δ Primera organizació                            | UNTA MIEMBRO DE                                                     | 01/01/1975 ×                                         | 00000000000000000000000000000000000000                                                                                                    |                                                                                      |                                                   | de        | spi        |
|   |                                                                               |                                                                     |                                                      | l                                                                                                    |                                                                                      | - 1. 1 15-                                        | la p      | Jai        |
|   | que se nos hacen en este                                                      | ados, inscritos en el Re<br>e acto, y asimismo dejo                 | o constancia qu                                      | i, mayores de anos, declaram<br>Je el NOMBRE EN BOLETA                                                                                                    | ios que aceptamos la p<br>que he indicado, es co                                     | mo deseo                                          | naci      |            |
|   | aparecer conforme a los r                                                     | nombres y apellidos de                                              | mi cédula de id                                      | dentidad.                                                                                                    |                                                                                      |                                                   | 0 2       | aDa        |
|   | DOMICILIO DE LOS POS                                                          | STULANTES:                                                          |                                                      |                                                                                                    |                                                                                      |                                                   | VIS       | sua        |
|   | TELÉFONO(S) (Incluva (                                                        | código de área): esdel                                              | is@hotmail.cor                                       | m                                                                                                    |                                                                                      |                                                   |           | m          |
|   | E MAIL.                                                                       |                                                                     | io (geno unicanico i                                 |                                                                                                    |                                                                                      |                                                   | info      | rm         |
|   | E-MAIL:                                                                       |                                                                     |                                                      |                                                                                                    |                                                                                      | -7                                                |           |            |
|   |                                                                               | SÓLO PARA SER                                                       | LLENADO POR                                          | LA JUNTA MUNICIPAL ELECT                                                                                                    | ORAL                                                                                 |                                                   |           |            |
|   | RECAUD                                                                        | OS POR LA POSTULAC                                                  | IÓN                                                  | RECAUDOS POI                                                                                                    | R CADA POSTULADO                                                                     |                                                   |           |            |
|   |                                                                               |                                                                     |                                                      | 2 -CONSTANCIA DE INSCRIPCIÓN DE<br>3 -DECLARACIÓN JURADA DE COMPI<br>4 -CONSENTIMIENTO DE LA PRIMER<br>5 -PROGRAMA DE GESTIÓN<br>6 -FIRMA DE RESPALDO DEL POSTUI | L REGISTRO ELECTORAL<br>ROBACIÓN DE RESIDENCIA<br>A ORGANIZACIÓN POLITICA QU<br>LADO | E POSTULA                                         |           |            |
|   | OBSERVACIONES                                                                 | <u>a 10 - 100 -</u>                                                 | 14                                                   |                                                                                                    | <u></u>                                                                              | 1                                                 | 11        |            |
|   | La no presentación de los reca                                                | udios faitantes en un plazo de 48 h                                 | ioras posterior a este a                             | acto, se tomará esta postulación como NO PF                                                                                                    | RESENTADA. Sirva la presente co                                                      | mo notificación.                                  |           |            |
|   |                                                                               |                                                                     |                                                      |                                                                                                    |                                                                                      |                                                   |           |            |
|   | NOMBRE DEL PRESIDENT                                                          | E                                                                   | JUNTA MUNIC                                          | "1-INTERNET 2-RECIBIDA 3-PF                                                                                                    | RESENTADA 4ADMITIDA                                                                  |                                                   |           |            |
|   | CEDULA:                                                                       | -                                                                   | MA                                                   | 5 -RECHAZADA 6-IMPUGNADA                                                                                                    | 7- NO PRESENTADA                                                                     |                                                   |           |            |
|   | NOMBRE DEL SECRETARIO                                                         | 1                                                                   |                                                      | FECHA                                                                                                    |                                                                                      | G                                                 |           |            |
|   | CÉDULA:                                                                       | FIR                                                                 | ма                                                   | HORA                                                                                                    | SELLO                                                                                | 3                                                 |           |            |
|   |                                                                               |                                                                     |                                                      |                                                                                                    |                                                                                      |                                                   |           |            |
|   |                                                                               |                                                                     | Deres                                                | DECEDITOD.                                                                                                    |                                                                                      |                                                   |           |            |

| ELABORADO POR:                     | CÓDIGO:   | FECHA:     | PAG.: |
|------------------------------------|-----------|------------|-------|
| Gerencia General de Automatización | AU050032I | Abril-2005 | 16    |

| Consejo nacional electoral  | SI STEMA AUTOMAT | TIZADO DE POSTULACIONES                       |
|-----------------------------|------------------|-----------------------------------------------|
| JUNTA NACIONAL El           | MANUA            | L DE USUARIO                                  |
| USUARIO:<br>POSTULANTE - II | NTERNET          | ASUNTO:<br>CORFORMAR SOLICITUD DE POSTULACIÓN |

4.10. Se desplegará la pantalla de impresión, en la que debe colocar tres (3), y presione el botón OK

|           |                                                    | Properties             |
|-----------|----------------------------------------------------|------------------------|
|           |                                                    |                        |
|           | Starus: Ready<br>Type: HP LaserJet 4000 Series PCL |                        |
|           | Print Range                                        | Preview                |
|           |                                                    | K                      |
|           |                                                    |                        |
|           | Current page     Pages from 1     tor 1            |                        |
|           |                                                    |                        |
|           | Subset: All pages in range                         | se pages               |
| ba 2 para |                                                    |                        |
| tener 3 🖛 | Page randing                                       |                        |
| ias de la |                                                    |                        |
| Ianilia   | Page Scaling. Shrink large pages                   |                        |
|           | Auto-Rotate and Center                             |                        |
|           |                                                    |                        |
|           | Choose Paper Source by PDF page size               |                        |
|           |                                                    |                        |
|           | Print What: Document                               | Units Inches Zoom: 94% |

4.11. Al finalizar la impresión, el Sistema retornará a la Pantalla Principal, para finalizar el proceso de Agregar una Solicitud de Postulación presione el botón Salir

| Módulo de Postulaciones    | - Elecciones 2005 - Microso         | ft Internet Explorer      |      |   |
|----------------------------|-------------------------------------|---------------------------|------|---|
| <b>ATP</b>                 | MÓDULO DE POSTULA<br>Usuario: todos | CIONES - Elecciones 2005  |      | 1 |
| Consejo Nacional Electoral | Página Principal                    | Pasos a Seguir Ayuda Sali | ir A |   |

| ELABORADO POR:                     | CÓDIGO:   | FECHA:     | PAG.: |
|------------------------------------|-----------|------------|-------|
| Gerencia General de Automatización | AU0500321 | Abril-2005 | 17    |

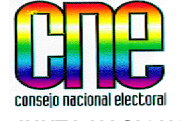

JUNTA NACIONAL ELECTORAL

USUARI O:

POSTULANTE - INTERNET

ASUNTO: CONSULTA Y/O REIMPRESION DE SOLICITUD Y/O POSTULACIONES

- 5. Consulta y reimpresión de una Solicitud de Postulación y/o Postulación.
- 5.1. En la Pantalla Principal del Sistema de Postulaciones 2005, llene los datos en los campos Usuario y Contraseña para realizar consultas y reimpresiones de las Solicitudes de Postulación realizadas por el postulante.

|                            | Con     | Sejo Nacional Electoral | Sistema de Postulaciones<br>Elecciones 2005 |
|----------------------------|---------|-------------------------|---------------------------------------------|
|                            |         | ACCES                   | O AL SISTEMA DE POSTULACIONES               |
| Datos que                  |         |                         | INGRESE SU USUARIO:                         |
| usted creó a<br>momento de | il<br>Ə | Usu                     | ario: TODOS                                 |
| Registrarse                |         | Contras                 | eña: ••••••                                 |
|                            |         |                         | Aceptar                                     |

5.2. Entrará al Sistema y se desplegará la siguiente pantalla, siga las instrucciones.

| 🗿 Módulo de Postulaci      | ones - Elecciones 2005 - Microsoft Internet Explorer                                                         |
|----------------------------|----------------------------------------------------------------------------------------------------|
| Consejo Nacional Electoral | MÓDULO DE POSTULACIONES - Elecciones 2005<br>Usuario: pruebam<br>Página Principal Pasos a Seguir Ayuda Salir |
|                            | AGREGAR UNA SOLICITUD DE POSTULACIÓN                                                                         |
|                            | Agregar Solicitud                                                                                            |
|                            | CONSULTAR LAS SOLICITUDES Y POSTULACIONES REALIZADAS                                                         |
|                            | Consultar<br>Presione el<br>botón para<br>realizar<br>Consultas                                              |

| ELABORADO POR:                     | CÓDIGO:   | FECHA:     | PAG.: |
|------------------------------------|-----------|------------|-------|
| Gerencia General de Automatización | AU0500321 | Abril-2005 | 18    |

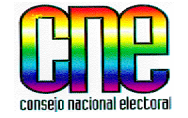

JUNTA NACIONAL ELECTORAL

#### USUARI O:

POSTULANTE - INTERNET

ASUNTO: CONSULTA Y/O REIMPRESION DE SOLICITUD Y/O POSTULACIONES

5.3. Visualizará en pantalla todas las Solicitudes y Postulaciones realizadas por el Postulante

| GUIL    |        |          | POST          | ULACIONES DEL | USUA | RIO               |                 |          | Utilio        |
|---------|--------|----------|---------------|---------------|------|-------------------|-----------------|----------|---------------|
| Usuario | Número | Est.     | Mun.          | Par.          | Cir. | Elección          | Nombre Boleta   | Estatus  | Mouse         |
| todos   | 57086  | AMAZONAS | ALTO ORINOCO  |               | 1    | Conc. Nominal     | PRIMER SEGUNDO  | INTERNET | barr<br>despl |
| todos   | 57082  | AMAZONAS | ALTO ORINOCO  |               | 1    | Conc. Nominal     | VLDKFKADS       | INTERNET | la par        |
| todos   | 57071  | AMAZONAS | ALTO ORINOCO  | HUACHAMACARE  | 0    | Jun. Par. Lista   | VOTO LISTA      | INTERNET | o aba         |
| todos   | 57069  | MÉRIDA   | JUSTO BRICEÑO | TORONDOY      | 0    | Jun. Par. Nominal | PRIMER          | INTERNET | inform        |
| todos   | 57068  | AMAZONAS | ALTO ORINOCO  |               | 1    | Conc. Nominal     | PRIMER APELLIDO | INTERNET |               |
| todos   | 2075   | LARA     | PALAVECINO    | CABUDARE      | 0    | Jun. Par. Lista   | VOTO LISTA      | INTERNET |               |

- 5.4. Para realizar la Impresión de alguna solicitud posicione el Mouse sobre el Código de la Postulación y haga doble clic sobre él.
- 5.5. Al finalizar la Consulta presione el botón Salir

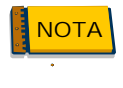

El Sistema dá la facilidad de poder organizar los Códigos de postulación en orden ascendente o descendente, para ello posicione el Mouse sobre la palabra Número. I gualmente usted podrá ordenar los Estados, Municipios, Parroquias, Circunscripción y Tipo de Elección realizando lo especificado.

| ELABORADO POR:                     | CÓDIGO:   | FECHA:     | PAG.: |
|------------------------------------|-----------|------------|-------|
| Gerencia General de Automatización | AU0500321 | Abril-2005 | 19    |

| SISTEMA AUTOMAT<br>JUNTA NACIONAL ELECTORAL | TIZADO DE POSTULACIONES    |
|---------------------------------------------|----------------------------|
| USUARIO:                                    | ASUNTO:                    |
| POSTULANTE - INTERNET                       | RECUPERACIÓN DE CONTRASEÑA |

- 6. Recuperación de la Contraseña en caso de olvido.
- 6.1. Presione el botón

Olvidó su Contraseña

|               | ACCESO AL SISTEMA DE POSTULACIONES                                                                                            |
|---------------|----------------------------------------------------------------------------------------------------|
|               | INGRESE SU USUARIO:                                                                                                    |
|               | Usuario:                                                                                                    |
|               | Contraseña:                                                                                                    |
|               | Aceptar                                                                                                    |
|               |                                                                                                    |
| 100 00000 000 | Usuario, puede registrarlo aquí                                                                                               |
|               | Registrate                                                                                                    |
|               | OLVIDÓ SU CONTRASEÑA                                                                                                    |
| , s           | OLVIDÓ SU CONTRASEÑA<br>i ya usted registró un Usuario pero se le Olvidó la                                                   |
| s             | OLVIDÓ SU CONTRASEÑA<br>i ya usted registró un Usuario pero se le Olvidó la<br>Contraseña, pulse aquí<br>Olvidó su Contraseña |
| s             | OLVIDÓ SU CONTRASEÑA<br>i ya usted registró un Usuario pero se le Olvidó la<br>Contraseña, pulse aquí<br>Olvidó su Contraseña |

| ELABORADO POR:                     | CÓDIGO:   | FECHA:     | PAG.: |
|------------------------------------|-----------|------------|-------|
| Gerencia General de Automatización | AU050032I | Abril-2005 | 20    |

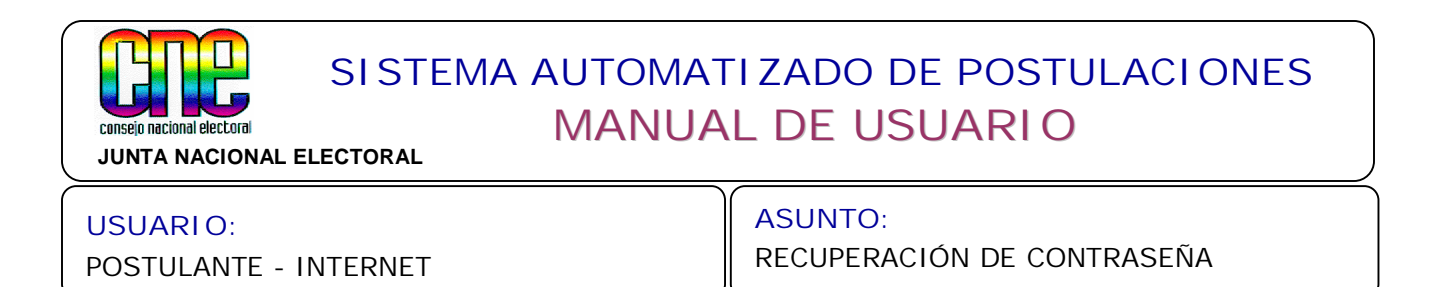

6.2. Se desplegará la siguiente pantalla solicitándole el Usuario.

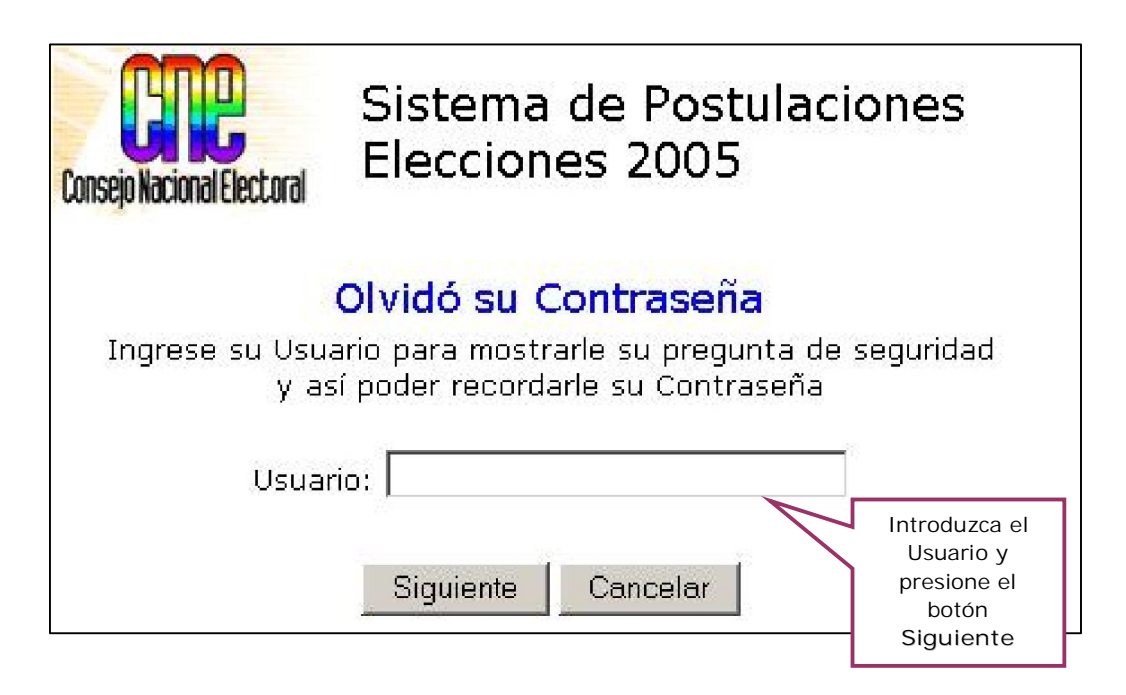

6.3. Visualizará la siguiente pantalla donde debe colocar la respuesta a la pregunta de seguridad, que se le indica en la pantalla en color rojo.

| Consejo Nacional Electoral | Consejo Nacional Electoral Sistema de Postulaciones<br>Elecciones 2005 |                                                                |  |  |
|----------------------------|------------------------------------------------------------------------|----------------------------------------------------------------|--|--|
| P                          | regunta de Seguridad<br>Pregunta Secreta: Caracas?                     | ••••<br>[                                                      |  |  |
|                            | Siguiente Cancelar                                                     | Introduzca la<br>respuesta y<br>presione el botón<br>Siguiente |  |  |

| ELABORADO POR:                     | CÓDIGO:   | FECHA:     | PAG.: |
|------------------------------------|-----------|------------|-------|
| Gerencia General de Automatización | AU0500321 | Abril-2005 | 21    |

| Consejo nacional electoral<br>JUNTA NACIONAL E | SISTEMA AUTOMAT<br>MANUA | L DE USUARIO                          |
|------------------------------------------------|--------------------------|---------------------------------------|
| USUARIO:<br>POSTULANTE - I                     | NTERNET                  | ASUNTO:<br>RECUPERACIÓN DE CONTRASEÑA |

6.4. Al finalizar se desplegará la siguiente pantalla, presione el botón Aceptar para finalizar.

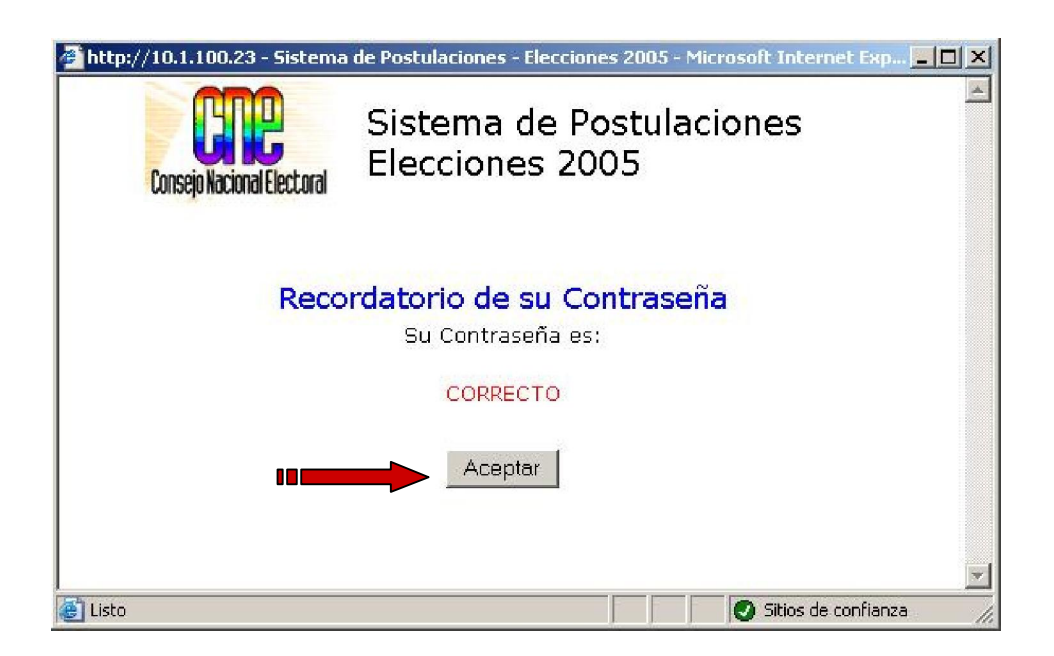

| ELABORADO POR:                     | CÓDIGO:   | FECHA:     | PAG.: |
|------------------------------------|-----------|------------|-------|
| Gerencia General de Automatización | AU0500321 | Abril-2005 | 22    |

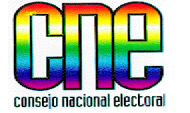

JUNTA NACIONAL ELECTORAL

USUARI O:

POSTULANTE - INTERNET

ASUNTO: REQUERIMIENTOS DEL SISTEMA

- 7. Requerimientos del Sistema.
- 7.1. En el caso que no tenga instalado el programa ADOBE ACROBAT o JAVA SCRIPT. Presione el botón Requerimientos en la Pantalla Principal del Sistema de Postulaciones 2005.

|           | INCRESS SILLISUADIO:                                                                                                    |
|-----------|----------------------------------------------------------------------------------------------------|
| r i       |                                                                                                    |
| U<br>2010 |                                                                                                    |
| Contr     | aseña:                                                                                                    |
|           | Aceptar                                                                                                    |
|           | CREAR UN USUARIO                                                                                                    |
|           |                                                                                                    |
|           | Registrate                                                                                                    |
|           | Registrate<br>OLVIDÓ SU CONTRASEÑA                                                                                                   |
| Si ya ust | Registrate<br>OLVIDÓ SU CONTRASEÑA<br>:ed registró un Usuario pero se le Olvidó la<br>Contraseña, pulse aquí                         |
| Si ya ust | Registrate<br>OLVIDÓ SU CONTRASEÑA<br>:ed registró un Usuario pero se le Olvidó la<br>Contraseña, pulse aquí<br>Olvidó su Contraseña |

| ELABORADO POR:                     | CÓDIGO:   | FECHA:     | PAG.: |
|------------------------------------|-----------|------------|-------|
| Gerencia General de Automatización | AU0500321 | Abril-2005 | 23    |

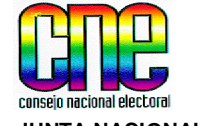

JUNTA NACIONAL ELECTORAL

#### USUARI O:

POSTULANTE - INTERNET

ASUNTO:

REQUERIMIENTOS DEL SISTEMA

7.2 Se despliega la siguiente pantalla. Siga las instrucciones especificadas para la instalación de cada programa.

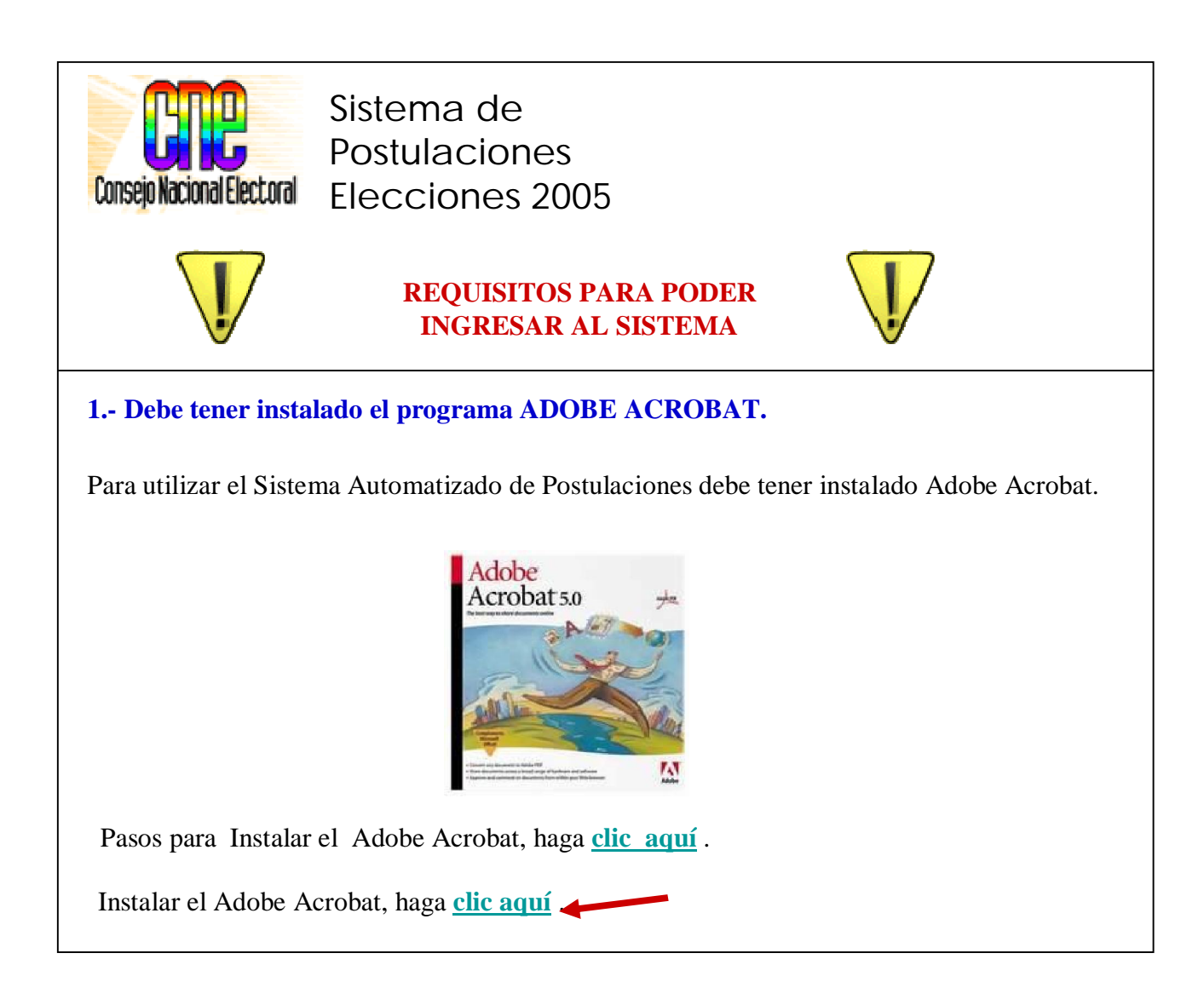

7.3 Para instalar el programa Adobe Acrobat haga clic donde se le indica con la flecha.

| ELABORADO POR:                     | CÓDIGO:   | FECHA:     | PAG.: |
|------------------------------------|-----------|------------|-------|
| Gerencia General de Automatización | AU0500321 | Abril-2005 | 24    |

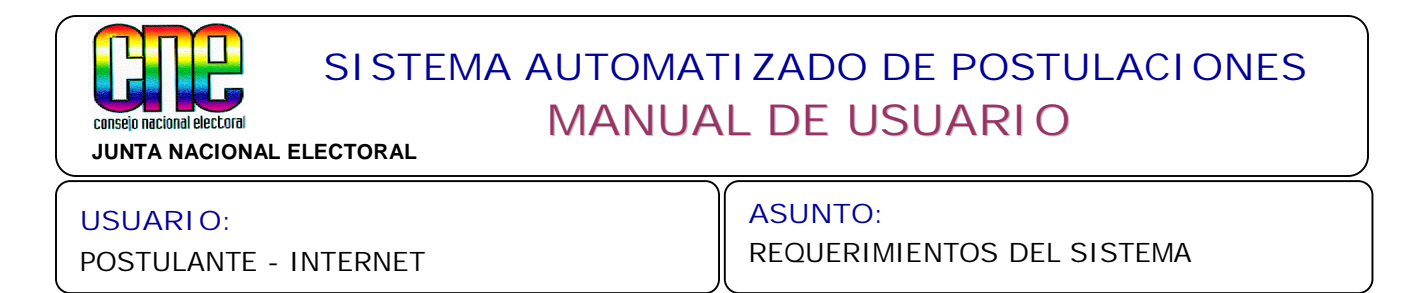

7.4 Se desplegará la siguiente pantalla, presione el botón Abrir para continuar.

| )escarg | a de archivos                                                                  | <u>×</u>                                                                                                    |
|---------|--------------------------------------------------------------------------------|----------------------------------------------------------------------------------------------------|
| ?       | Algunos archivos pueden<br>abajo, parece sospechosa<br>ni guarde este archivo. | dañar su equipo. Si la información del archivo, más<br>a o no confía plenamente en el origen de él, no abra |
|         | Nombre de archivo:                                                             | AdbeRdr60_esp.exe                                                                                           |
|         | Tipo de archivo:                                                               | Aplicación                                                                                                  |
|         | De:                                                                            | 10.1.100.23                                                                                                 |
|         | A Este tipo de archivo código malicioso.                                       | puede dañar su equipo si es que contiene                                                                    |
|         | ¿Desea abrir el archivo o                                                      | guardarlo en su equipo?                                                                                     |
| (       | Abrir Gua                                                                      | rdar Cancelar <u>M</u> ás información                                                                       |
|         |                                                                                |                                                                                                    |

- 7.5 Se desplegarán una serie de pantallas las cuales le indican que se está realizando el proceso para descomprimir el archivo de instalación del Adobe.
- 7.6 Se visualizará la pantalla del Adobe, presione el botón Siguiente, continué con los pasos que le indica el mismo proceso de instalación hasta finalizar.

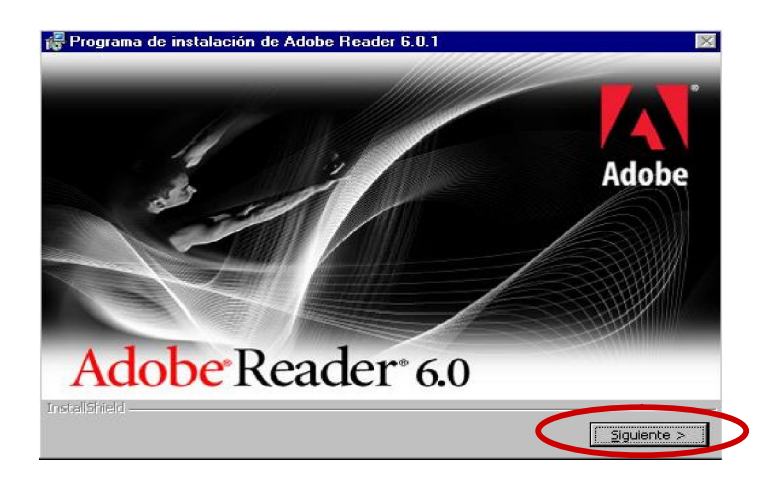

| ELABORADO POR:                     | CÓDIGO:   | FECHA:     | PAG.: |
|------------------------------------|-----------|------------|-------|
| Gerencia General de Automatización | AU0500321 | Abril-2005 | 25    |

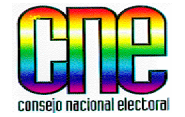

JUNTA NACIONAL ELECTORAL

USUARI O:

POSTULANTE - INTERNET

ASUNTO: REQUERIMIENTOS DEL SISTEMA

#### 7.7 Para activar las opciones de JavaScript. (Continúe con las instrucciones)

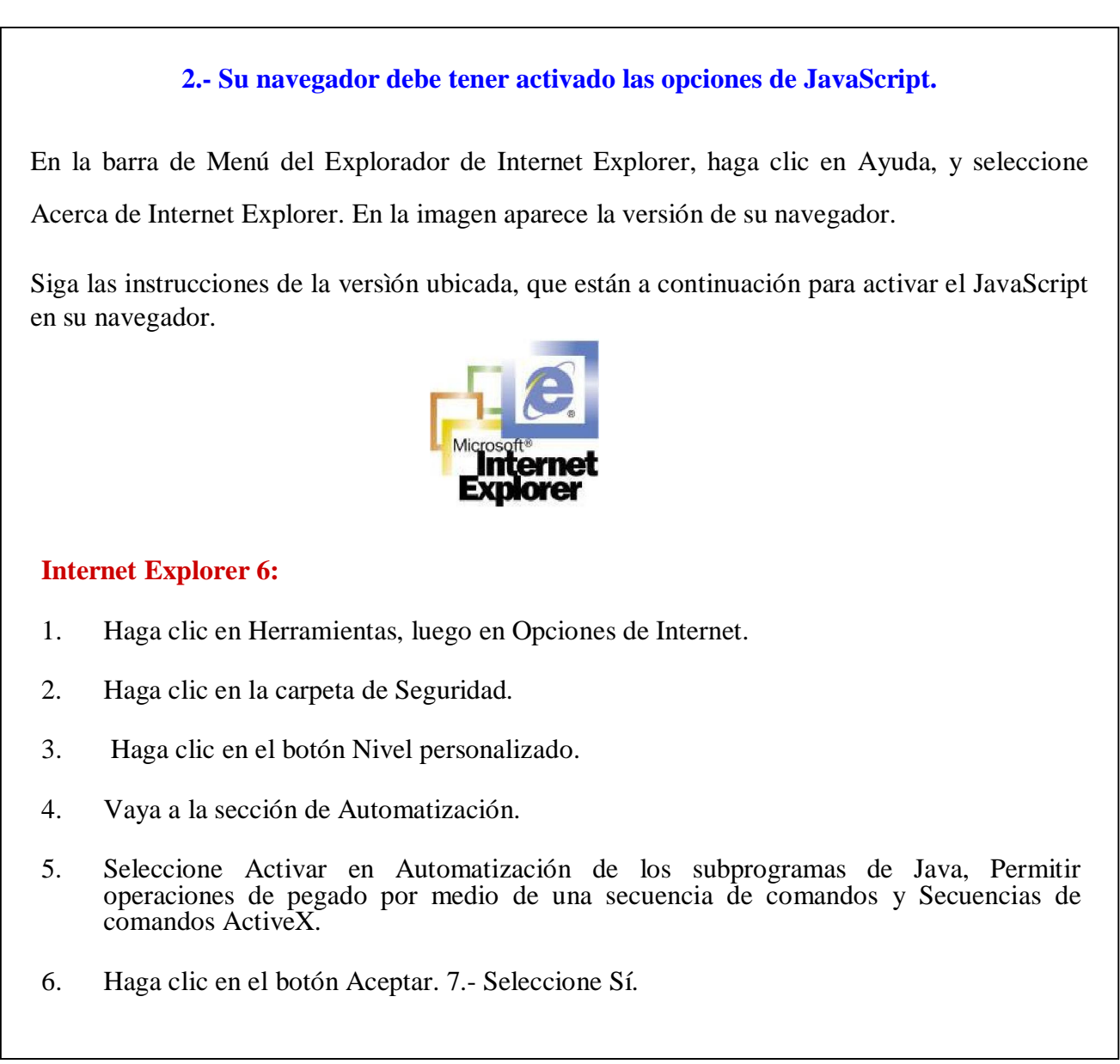

| ELABORADO POR:                     | CÓDIGO:   | FECHA:     | PAG.: |
|------------------------------------|-----------|------------|-------|
| Gerencia General de Automatización | AU0500321 | Abril-2005 | 26    |

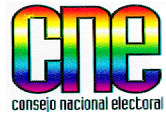

JUNTA NACIONAL ELECTORAL

#### USUARI O:

#### POSTULANTE - INTERNET

#### ASUNTO:

REQUERIMIENTOS DEL SISTEMA

#### **Internet Explorer 5:**

- Haga clic en Herramientas, luego en Opciones de Internet.
- Haga clic en la carpeta de Seguridad.
- Haga clic en el botón Nivel personalizado.
- Vaya a la sección de Automatización.
- Seleccione Activar en Automatización de los subprogramas de Java, Permitir operaciones de pegado por medio de una secuencia de comandos y Secuencias de comandos ActiveX.
- Haga clic en el botón Aceptar.
- Seleccione Sí.

#### **Internet Explorer 4.x:**

- Haga clic en Ver
- Seleccione Opciones de Internet.
- Haga clic en la carpeta de Seguridad.
- Haga clic en Zona de Internet.
- Vaya a la sección de Automatización.
- Seleccione Automatización de los subprogramas de Java y Secuencias de comandos ActiveX.
- Haga clic en el botón Aceptar.
- Seleccione Sí.

#### Netscape 6.x:

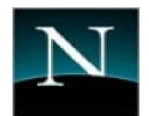

- 1. Haga clic en Edición, luego en Preferencias
- 2. Haga clic en Avanzadas.
- 3. Seleccione Activar JavaScript para el Navigator.
- 4. Haga clic en el botón Aceptar.

#### Netscape 4.x:

- 1. Haga clic en Edición, luego en Preferencias.
- 2. Haga clic en Avanzadas.
- 3. Haga clic en Activar JavaScript.

| ELABORADO POR:                     | CÓDIGO:   | FECHA:     | PAG.: |
|------------------------------------|-----------|------------|-------|
| Gerencia General de Automatización | AU0500321 | Abril-2005 | 27    |

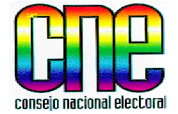

JUNTA NACIONAL ELECTORAL

USUARIO: POSTULANTE - INTERNET ASUNTO: CONFORMAR SOLICITUD DE IMPUGNACIÓN

8. Conformación de la Solicitud de Impugnación.

El interesado que desee impugnar una postulación deberá seguir los siguientes pasos especificados a continuación:

- 8.1 Ingrese a la Pantalla Principal del Sistema Automatizado de Postulaciones, siguendo lo indicado en el punto 2 del presente Manual.
- 8.2 Realice el Registro Electrónico del Usuario y Contraseña del interesado, siguendo lo indicado en el punto 3 del presente Manual, en caso de no tener Usuario y Contraseña
- 8.3 Conforme la Solicitud de Impugnación. De aquí en adelante el Sistema desplegará una serie de pantallas, similares a las descritas en el punto 4 del presente Manual, que le solicitarán los datos requeridos para conformar la Solicitud.
- 8.4 El Sistema le mostrará en pantalla el resumen de la Solicitud de Impugnación, lea detenidamente toda la información que se muestra en ella. Si todo está correcto presione el botón Guardar Solicitud.
- 8.5 Se desplegará una pantalla, la cual indica que se está cargando el Adobe Acrobat para imprimir la Solicitud de Impugnación.
- 8.6 El Sistema le mostrará en pantalla la IDENTIFICACIÓN DE IMPUGNACIÓN, la cual debe imprimir Tres (3) ejemplares y para ello presione el ícono de I mpresora.
- 8.7 Al finalizar la impresión, el Sistema retornará a la Pantalla Principal, para finalizar el proceso de Agregar una Solicitud de Impugnación presione el botón Salir.
- La Identificación de Impugnación deberá consignarse por triplicado ante la Junta Electoral respectiva, acompañada con el escrito de impugnación y con toda la documentación que la sustente.

| ELABORADO POR:                     | CÓDIGO:   | FECHA:     | PAG.: |
|------------------------------------|-----------|------------|-------|
| Gerencia General de Automatización | AU0500321 | Abril-2005 | 28    |

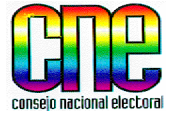

JUNTA NACIONAL ELECTORAL

#### USUARI O:

POSTULANTE - INTERNET

ASUNTO:

ANEXOS

## ANEXOS

| ELABORADO POR:                     | CÓDIGO:   | FECHA:     | PAG.: |
|------------------------------------|-----------|------------|-------|
| Gerencia General de Automatización | AU0500321 | Abril-2005 | 29    |

| ESTADO     | MUNICIPIO         | NOMBRE DE INFOCENTRO                                                                   | DIRECCION                                                                                                    |
|------------|-------------------|----------------------------------------------------------------------------------------|----------------------------------------------------------------------------------------------------|
| Amazonas   | ATURES            | Biblioteca Ayacucho                                                                    | Barrio Ajuro, Av. Principal. Puerto Ayacucho                                                                                                    |
| Amazonas   | АТАВАРО           | Biblioteca Pública de Atabapo                                                          | Av. Principal de Atabapo, frente al Liceo<br>Gumilla. San Fernando de Atabapo                                                                            |
| Amazonas   | ATURES            | Biblioteca Pública Central Simón<br>Rodríguez                                          | Av. Río Negro, Complejo Cultural Pablo José<br>Anduze, al lado de la Catedral María<br>Auxiliadora. Puerto Ayacucho                                      |
| Amazonas   | ALTO ORINOCO      | Misión La Esmeralda                                                                    | Misión de Padres Salesianos, La Esmeralda                                                                                                    |
| Anzoátegui | SANTA ANA         | Biblioteca Pública Juan Antonio Sotillo                                                | Calle Páez entre calles Bolívar y Sotillo. Santa<br>Ana                                                                                                  |
| Anzoátegui | FREITES           | Biblioteca Pública Adolfo Salvi                                                        | Calle Segunda, Pueblo Nuevo. Cantaura                                                                                                    |
| Anzoátegui | PIRITU            | Biblioteca Pública Fray Juan Mendoza                                                   | Calle Bolívar, al lado de la Policía. Píritu                                                                                                    |
| Anzoátegui | S JUAN CAPISTRANO | Alcaldía San Juan de Capistrano                                                        | Carretera Nacional de Boca de Uchire, sede<br>de la Alcaldía, a 50 mts de la Bomba de<br>Gasolina PDV. Boca de Uchire                                    |
| Anzoátegui | CAJIGAL           | Casa de la Cultura Alfredo Almeida                                                     | Avenida Potentini, al lado de Liceo Tomás<br>Ignacio Potentini. Onoto                                                                                    |
| Anzoátegui | GUANTA            | Biblioteca Pública Simón Rodríguez                                                     | Av. Principal Valentín González. Guanta                                                                                                    |
| Anzoátegui | BOLIVAR           | Biblioteca Pública Julián Temístocles<br>Maza                                          | Calle Eulalia Buroz, con Av. 5 de Julio.<br>Barcelona                                                                                                    |
| Anzoátegui | SOTILLO           | Biblioteca Pública Municipal                                                           | Calle Gulf, N° 21, Urbanización Gulf, Puerto<br>La Cruz                                                                                                  |
| Anzoátegui | GUANIPA           | Biblioteca Pública Simón Bolívar                                                       | Av. Fernández Padilla, Centro Comercial<br>Orquídea, El Tigrito                                                                                          |
| Anzoátegui | MIRANDA           | Biblioteca Pública Don Benjamín<br>Crespo                                              | Calle Bermúdez, cruce con calle Sucre, a una cuadra de la Plaza Bolívar. Pariaguán                                                                       |
| Anzoátegui | SIMON RODRIGUEZ   | Ateneo El Tigre                                                                        | Casa de la Cultura Simón Rodríguez .Calle<br>Orinoco, Sector Casco Viejo (frente a la PTJ).<br>El Tigre                                                  |
| Anzoátegui | FREITES           | Cashama                                                                                | Vía Nacional Oriente, Sector Cashama<br>Escuela Básica de Cashama. Carretera<br>Nacional El Tigre                                                        |
| Apure      | BIRUACA           | Biblioteca Pública José Andrés Ortiz                                                   | Quinta transversal, diagonal a Elecentro.<br>Biruaca                                                                                                    |
| Apure      | ACHAGUAS          | Biblioteca Pública Rafael Domínguez<br>Peña                                            | Calle Arismendi con calle Urdaneta, frente a la farmacia Millán. Achaguas                                                                                |
| Apure      | MUÑOZ             | Biblioteca Pública Julio César Sánchez                                                 | Av. Principal al lado de la CANTV, Bruzual                                                                                                    |
| Apure      | PÁEZ              | Biblioteca Pública Fray Juan de Jesús                                                  | Casa de la Cultura de Guasdualito                                                                                                    |
| Apure      | SAN FERNANDO      | Biblioteca Pública José Manuel Sánchez<br>Ostos                                        | Av. 19 de Abril, diagonal al Palacio Los<br>Barbaritos, San Fernando de Apure                                                                            |
| Apure      | RÓMULO GALLEGOS   | Biblioteca Pública Rufino Blanco<br>Fombona                                            | Calle 10. Elorza                                                                                                    |
| Apure      | PEDRO CAMEJO      | San Juan de Payara                                                                     | Av. Negro Primero, diagonal a la Guardia,<br>aproximadamente a 100 metros de la<br>CANTV. Unidad Educativa Nacional Negro<br>Primero. San Juan de Payara |
| Apure      | PÁEZ              | El Nula                                                                                | Espacio al lado de la Junta Parroquial del Nula,<br>Calle Principal.                                                                                     |
| Apure      | SAN FERNANDO      | El Recreo                                                                              | Av. Ppal del Recreo, Circunscripción Militar,<br>Guarnición del Ejército, Batallón de<br>Reservistas. El Recreo                                          |
| Aragua     | Mario b Iragorry  | Alcaldía Mario Briceño Iragorri                                                        | Calle N° 20, con Avenida 102, Sector El<br>Paseo, Módulo de Servicio El Paseo, Maracay                                                                   |
| Aragua     | SAN SEBASTIÁN     | Alcaldía San Sebastián                                                                 | Calle Bolívar, con calle Tovar Ponte, Centro<br>Cívico de San Sebastián de los Reyes                                                                     |
| Aragua     | JOSÉ R REVENGA    | Alcaldía de José Rafael Revenga                                                        | Casa de la Cultura Poeta Buznego, Calle<br>Bolívar, N° 58. El Consejo                                                                                    |
| Aragua     | JOSÉ FÉLIX RIVAS  | Unidad de Gestión CEDEA (Centro<br>Eurovenezolano Desarrollo Empresarial<br>de Aragua) | Edificio CEDEA, Prolongación Av. Universidad,<br>con cruce Av. Principal de Vista Hermosa,<br>entre la Urb. Vista Hermosa y La Victoria. La<br>Victoria  |
| Aragua     | SANTOS MICHELENA  | Alcaldía Santos Michelena                                                              | Calle Miranda, N° 30, Teierías                                                                                                    |

| ESTADO  | MUNCIPIO         | NOMBRE DE INFOCENTRO                                     | DIRECCIÓN                                                                                                    |
|---------|------------------|----------------------------------------------------------|----------------------------------------------------------------------------------------------------|
| Aragua  | GIRARDOT         | Alcaldía Girardot (FUNDAFAMILIA)                         | Módulo de Servicio de Fundafamilia, Av.<br>Fuerzas Armadas Aéreas, con Av. José Luís<br>Ramos, Maracay                                |
| Aragua  | LIBERTADOR       | Casa de la Cultura Municipio Libertador                  | Calle Ribas Dávila, entre calle Bolívar y Gan<br>Demócrata frente a la Plaza Bolívar, Edif.<br>Casa de la Cultura. Palo Negro         |
| Aragua  | GIRARDOT         | Instituto Nacional de Investigaciones<br>Agrícola (INIA) | Edificio Nro. 7 de la Universidad Central de<br>Venezuela, Av. Universidad, vía el Limón,<br>Maracay                                  |
| Aragua  | ZAMORA           | Biblioteca Aureliano Bolívar (Alcaldía de<br>Zamora)     | Final Calle El Comercio, entre la Plaza Dr.<br>Ratia y Casa Parroquial, San Francisco de Asís                                         |
| Aragua  | GIRARDOT         | FAJES (FONDO DE APOYO JUVENIL<br>ESTUDIANTIL)            | Calle N° 3, Edif. FAJES, Urbanización Parque<br>Aragua, Maracay                                                                       |
| Aragua  | GIRARDOT         | Las Delicias                                             | Av. Principal de Santa Eduvigis. Vía La<br>Pedrera. Centro Cívico José Vicente Tovar.<br>Las Delicias                                 |
| Aragua  | ZAMORA           | Valles de Tucutunemo                                     | Sector El Cortijo, Calle Negro Primero, Cerca<br>del Ambulatorio de Pro-Salud, al lado de la<br>casa el Cortijo. Valles de Tucutunemo |
| Aragua  | SANTIAGO MARIÑO  | Samán de Guere                                           | Módulo de Servicios Públicos Sorocaima II.<br>Calle María Castro cruce con calle Rómulo<br>Gallegos. Samán de Guere. Turmero          |
| Barinas | BARINAS          | Biblioteca Pública Andrés Eloy Blanco                    | Avenida Briceño Méndez, cruce con calle<br>Carvaial. Barinas                                                                          |
| Barinas | BARINAS          | Biblioteca Pública Central Fadul                         | Urbanización Cuatricentenaria, Parque Los<br>Mangos Barinas                                                                           |
| Barinas | BOLÍVAR          | Biblioteca Pública Enriqueta Arvelo<br>Larriva           | Calle 6, cruce con calle carrera 7. Barinitas                                                                                         |
| Barinas | SOSA             | Biblioteca Pública Lazo Martí                            | Av. Rodríguez Domínguez, con calle Lazo<br>Martí. Ciudad de Nutrias                                                                   |
| Barinas | ROJAS            | Biblioteca Pública Libertad                              | Calle Guzmán Blanco, con calle Misceláneo.<br>Libertad                                                                                |
| Barinas | OBISPOS          | Biblioteca Pública Obispos                               | Calle Bolívar, entre calles Ricaurte y Piar.                                                                                          |
| Barinas | PEDRAZA          | Biblioteca Pública Pedraza                               | Calle 4 con Av. Barrio la Cultura                                                                                                    |
| Barinas | CRUZ PAREDES     | Biblioteca Pública Rómulo Gallegos                       | Calle El Calvario frente a la Plaza Bolívar.<br>Barranças                                                                             |
| Barinas | ANDRÉS E. BLANCO | Alcaldía Andrés Eloy Blanco                              | Calle 1 con carrera 3, frente a la Plaza<br>Bolívar El Cantón                                                                         |
| Barinas | ALBERTO ARVELO T | Biblioteca Pública Teresa de la Parra                    | Av. Antonio María Bayan, entre calle 1 y 2.<br>Sabapeta                                                                               |
| Barinas | EZEQUIEL ZAMORA  | Biblioteca Santa Bárbara                                 | Carrera 5 entre calle 4 y 5. Santa Bárbara                                                                                            |
| Barinas | PEDRAZA          | Pedraza                                                  | Vía Barinas San Cristóbal, a dos cuadras de la<br>Plaza Bolívar, Poblado de Curbatí                                                   |
| Barinas | BARINAS          | La Cinqueña III                                          | Espacio Cultural Comunitario, la Cinqueña III.<br>Barinas                                                                             |
| Barinas | BARINAS          | Raúl Leoni                                               | Calle 5. Sector 5. Urb. Raúl Leoni. Barinas                                                                                           |
| Barinas | BARINAS          | Rómulo Betancourt                                        | Urb. José Antonio Páez. Vereda 14. Barinas                                                                                            |
| Barinas | BARINAS          | Santa Inés                                               | Av. Bolívar, Frente a la Plaza Zamora, Unidad<br>Educativa Adonai Parra. Parroquia Santa Inés.<br>Barinas                             |
| Bolívar | RAÚL LEONI       | Alcaldía Raúl Leoni                                      | Av. Bolívar, Campo B Nº 00. Ciudad Piar                                                                                               |
| Bolívar | CEDEÑO           | Instituto Limnológico (FUNDAILUDO)                       | Calle Felipe Testamark, Urbanización<br>Centurión, Calcara del Orinoco                                                                |
| Bolívar | PIAR             | Esinfor C.A                                              | Calle Sucre con calle Miranda, Centro Plaza<br>Yocoima, Oficina N° 4, frente a la Plaza<br>Bolívar, Unata                             |
| Bolívar | CARONI           | Biblioteca Municipal Samuel Robinsón                     | Barrio Vista al Sol Ruta 1, San Félix                                                                                                 |
| Bolívar | RAÚL LEONI       | Pueblo Gurí                                              | Urbanización la Llovizna, Casa Nº 55, Pueblo                                                                                          |
| Bolívar | HERES            | Parque Jardín Botánico                                   | Guri<br>Módulo de la Laguna, el Porvenir Jardín<br>Ratánica, Av. Rolívar, Ciudad Rolívar                                              |
| Bolívar | CARONI           | Oficina de la Alcaldía en el Paseo Caroní                | Edificio Centro Unare, piso 1, Torre A, Paseo<br>Caroní                                                                               |

| ESTADO   | MUNCIPIO          | NOMBRE DE INFOCENTRO                                                | DIRECCIÓN                                                                                                    |
|----------|-------------------|---------------------------------------------------------------------|----------------------------------------------------------------------------------------------------|
| Bolívar  | PIAR              | Casa de la Cultura El Pao                                           | Calle Apure N° 120, El Pao                                                                                                    |
| Bolívar  | ROCIÓ             | Miniplanta Láctea (Alcaldía)                                        | Calle Maturín entre Juncal y Av. Orinoco.<br>Guasipati                                                                                                   |
| Bolívar  | HERES             | Casa Casalta Gruber                                                 | Calle Libertad con calle El Rosario, Casco<br>Histórico de Ciudad Bolívar. Ciudad Bolívar                                                                |
| Bolívar  | SIFONTES          | Casa Parroquial                                                     | Iglesia Nuestra Señora de Belén. Tumeremo                                                                                                    |
| Bolívar  | PADRE PEDRO CHIEN | Casa de la Cultura - Alcaldía Padre<br>Chien                        | Calle Santa Bárbara, S/N. El Palmar                                                                                                    |
| Bolívar  | EL CALLAO         | Biblioteca Pública Viola de Billing                                 | Boulevard Piar cruce con Calle Bolívar. El<br>Callao                                                                                                    |
| Bolívar  | CARONI            | Sala de Lectura del Palacio Municipal                               | Palacio Municipal, calle Bolívar. San Félix                                                                                                    |
| Bolívar  | CARONI            | Brisas del Orinoco                                                  | Avenida Ppal. Río Claro, sector UD 128 de<br>Brisas del Orinoco. Escuela Integral<br>Bolivariana Brisas del Orinoco. Parroquia 11<br>de Abril. San Félix |
| Bolívar  | GRAN SABANA       | Manackú                                                             | Santa Elena de Uairen. Área Rural sector<br>Manackú. Manackú                                                                                             |
| Bolívar  | GRAN SABANA       | Kavanayen                                                           | Área Rural Kavanayen. Gran Sabana.                                                                                                    |
| Bolívar  | GRAN SABANA       | El Paují                                                            | Área Rural El Paují, El Paují. Gran Sabana.                                                                                                    |
| Carabobo | VALENCIA          | Acuario Valencia                                                    | Av. Andrés Eloy Blanco, Zona Norte, Valencia                                                                                                    |
| Carabobo | MONTALBÁN         | Alcaldía de Montalbán                                               | Frente a la Plaza Bolívar, dentro de la Sede<br>de la Alcaldía de Montalbán, Pueblo Montalbán                                                            |
| Carabobo | PUERTO CABELLO    | Alcaldía e INAVI (Alcaldía Puerto<br>Cabello antigua sede de INAVI) | Urb. Rancho Grande, Av. Juan José Flores<br>con calle 27, antigua sede INAVI, Puerto<br>Cabello                                                          |
| Carabobo | NAGUANAGUA        | Salón de Lectura Naguanagua                                         | Casa de la Cultura Naguanagua, Av.<br>Universidad. Naguanagua                                                                                            |
| Carabobo | VALENCIA          | Fundapatria                                                         | Av. Bolívar Norte, Antiguo Palacio de Los<br>Iturriza detrás de IMGEVE, Valencia                                                                         |
| Carabobo | VALENCIA          | Biblioteca Pública Central Manuel Feo<br>La Cruz                    | Calle Libertad con calle Carabobo, Centro de<br>la Ciudad. Valencia                                                                                      |
| Carabobo | VALENCIA          | Sede Corpocentro                                                    | Av. Eugenio Mendoza, C.C. Pancho Pepe<br>Cróguer, Zona Industrial, Valencia                                                                              |
| Carabobo | BEJUMA            | Mercado de Buhoneros Bejuma                                         | Av. Carabobo, cruce con Niquitao. Bejuma                                                                                                    |
| Carabobo | MIRANDA           | Biblioteca Pública Eleodoro Betancourt                              | Avenida Bolívar, Casa de la Cultura. Miranda                                                                                                    |
| Carabobo | SAN JOAQUIN       | Casa de la Cultura Pastores de San<br>Joaquín                       | Av. Bolívar, entre calles Santander y<br>Colombia, San Joaquín                                                                                           |
| Carabobo | VALENCIA          | Centro de Formación Industrial La<br>Isabélica - Ince               | Av. Principal La Isabélica cruce Av. Este Oeste<br>2. La Isabélica                                                                                       |
| Carabobo | VALENCIA          | Hogares CREA                                                        | Avenida Universidad Frente al Círculo Militar<br>Valencia                                                                                                |
| Carabobo | VALENCIA          | Parque Recreacional Sur. Fundatur                                   | Vía El Paíto, Sector Bella Vista, Monumental                                                                                                    |
| Carabobo | SAN DIEGO         | Morro I                                                             | Urb. El Morro I, c/c el Morro, Av. Nº 71, entre<br>calle 140 y 144, local Nº 211-A. San Diego                                                            |
| Carabobo | GUACARA           | Guacara                                                             | Av. Barrio Araguita, Módulos de Funda<br>Común al lado de la Comandancia. Guacara                                                                        |
| Carabobo | VALENCIA          | Barrio 810                                                          | Av. 65. Cruce con 94. Barrio 810. Parroquia<br>Santa Rosa                                                                                                |
| Carabobo | LOS GUAYOS        | Los Guayos                                                          | Viviendas Populares Los Guayos, Segunda<br>Etapa, Sector 02, Av. 04. Los Guayos                                                                          |
| Carabobo | VALENCIA          | Santa Inés                                                          | Av. Principal Santa Inés. Barrio Santa Inés.                                                                                                    |
| Carabobo | LIBERTADOR        | Centro Penitenciario de Carabobo                                    | Tocuyito. Centro Penitenciario de Carabobo                                                                                                    |
| Cojedes  | SAN CARLOS        | Fundación la Salle- Campus Cojedes                                  | Avenida Bolívar de San Carlos                                                                                                    |
| Cojedes  | FALCON            | A.C. INCE Cojedes (Corpocojedes)                                    | Calle Collina entre AV. Milranda y AV.<br>Carabobo. Tinaquillo                                                                                           |
| Cojedes  | SAN CARLOS        | A.C. Proserco (Fundación<br>CooperCojedes)                          | Av. Laurencio Silva, c/c Av. Ricaute. San<br>Carlos                                                                                                    |
| Cojedes  | SAN CARLOS        | Instituto de Cultura del Estado Cojedes                             | Av. Bolívar, frente a la Plaza Miranda y al<br>Cuartel de Bomberos, Complejo Cultural<br>Mauricio Pérez Lazo. San Carlos                                 |
| Cojedes  | SAN CARLOS        | Manrique                                                            | Salón Parroquial, Vía Ppal de Manrrique al lado<br>de la Iglesia de San Pablo. Manrique                                                                  |

| ESTADO              | MUNCIPIO   | NOMBRE DE INFOCENTRO                                                                 | DIRECCIÓN                                                                                                    |
|---------------------|------------|--------------------------------------------------------------------------------------|----------------------------------------------------------------------------------------------------|
| Delta<br>Amacuro    | TUCUPITA   | Biblioteca Pública Central Andrés Eloy<br>Blanco                                     | Prolongación calle 5 de Julio, Tucupita                                                                                               |
| Delta<br>Amacuro    | TUCUPITA   | Tucupita                                                                             | Comunidad la Florida, calle principal. Parroquia<br>Virgen del Valle                                                                  |
| Distrito<br>Capital | LIBERTADOR | Museo Carlos Cruz Díez                                                               | Av. Bolívar, Sector Nuevo Circo de Caracas                                                                                            |
| Distrito<br>Capital | LIBERTADOR | Ateneo de Caracas                                                                    | Plaza Morelos, Parque Los Caobos, Edificio<br>Ateneo de Caracas, Piso 2, al lado del Teresa<br>Carreño frente al Hotel Caracas Hilton |
| Distrito<br>Capital | LIBERTADOR | Parque Naciones Unidas                                                               | Av. Páez, El Paraíso, Parque Deportivo<br>Naciones Unidas                                                                             |
| Distrito<br>Capital | LIBERTADOR | Biblioteca Pública Jacobo Bentata                                                    | Centro Comunal Catia, Av. Sur 3, Propatria                                                                                            |
| Distrito<br>Capital | LIBERTADOR | Museo Jacobo Borges                                                                  | Av. Sucre, Estación de Metro Gato Negro,<br>Parque del Oeste                                                                          |
| Distrito<br>Capital | LIBERTADOR | Biblioteca Pública La Cañada                                                         | Entre los bloques 19 y 18 del Sector La<br>Cañada, 23 de Enero                                                                        |
| Distrito<br>Capital | LIBERTADOR | Proyecto de Educación<br>Complementaria (Guarataro)                                  | Calle Nuevo Mundo, al principio del Jardín de<br>Infancia, El Guarataro                                                               |
| Distrito<br>Capital | LIBERTADOR | Biblioteca Metropolitana de Ćaracas<br>Simón Rodríguez, Área Ciencia y<br>Tecnología | Av. Norte, Esquina de El Conde a Carmelitas                                                                                           |
| Distrito<br>Capital | LIBERTADOR | Biblioteca Pública Aquiles Nazoa                                                     | Av. Ppal. Ruiz Pineda, Sector UD-8. Caricuao                                                                                          |
| Distrito<br>Capital | LIBERTADOR | Museo Alejandro Otero                                                                | Complejo Cultural La Rinconada, frente a la<br>Guardia Nacional                                                                       |
| Distrito<br>Capital | LIBERTADOR | Biblioteca Pública Mariano Picón Salas                                               | Av. Andrés Bello, cruce con Av. Ppal. de<br>Maripérez, Parque Arístides Rojas, Maripérez                                              |
| Distrito<br>Capital | LIBERTADOR | Fuerte Tiuna                                                                         | Batallón Ayala. Alcabala 3                                                                                                    |
| Distrito<br>Capital | LIBERTADOR | La Vega                                                                              | Los Mangos sector las Casitas Terraza B, al<br>lado de la Escuela Canaima, detrás del<br>Mercal. La Vega                              |
| Distrito<br>Capital | LIBERTADOR | Santa Rosalía - Cotiza                                                               | Escuadrón Montado de la Guardia Nacional,<br>en San José de Cotiza                                                                    |
| Distrito<br>Capital | LIBERTADOR | Biblioteca Publica Casa del Obrero-<br>Propatria                                     | Final de 3ra Avenida con calle 10, Antiguo<br>Depósito de Ipostel. A tres cuadras de la<br>Estación del Metro Propatria.              |
| Distrito<br>Capital | LIBERTADOR | Fundacomún Antimano (Carapita)                                                       | Av. Ppal de Antímano. Sector Carapita.<br>Frente a la Estación de Metro de Carapita.<br>Módulo de Fundacomún.                         |
| Distrito<br>Capital | LIBERTADOR | Casa Guzmán Blanco (Mamera)                                                          | Casa de Guzmán Blanco. Frente a la Estación<br>del Metro de Mamera.                                                                   |
| Distrito<br>Capital | LIBERTADOR | Galería de Arte Nacional                                                             | Plaza Morelos, Parque Los Caobos. Final Av.<br>Libertador y comienzo Av. Universidad                                                  |
| Distrito            | LIBERTADOR | Mega Infocentro del Silencio                                                         | Bloque 1 EL Silencio. Al frente de la Plaza<br>Olearis                                                                                |
| Distrito<br>Capital | LIBERTADOR | Casa Anauco                                                                          | Cruce de la Av. Francisco Peñalver con<br>Av.Cristobal Rojas, parte alta de la Urb. San<br>Bernandino                                 |
| Distrito<br>Capital | LIBERTADOR | Kennedy                                                                              | Urb. Kennedy. Parte alta. Terraza 6. Antigua<br>Brigada Forestal                                                                      |
| Distrito            | LIBERTADOR | 23 de Enero                                                                          | Bloque 5, frente a la PLaza José Gregorio<br>Hernández, Monte Piedad                                                                  |
| Distrito            | LIBERTADOR | Mega MCT                                                                             | Esquina el Chorro, Planta Baja, Torre MCT. La<br>Hovada                                                                               |
| Distrito            | LIBERTADOR | Barrio el Limón                                                                      | Módulo de El Limón, Carretera Caracas - La<br>Guaira                                                                                  |
| Distrito            | LIBERTADOR | El Junquito                                                                          | Km. 3 del Junquito, Barrio Niño Jesús. Colegio<br>Cristo Redentor                                                                     |
| Distrito<br>Capital | LIBERTADOR | CIARA                                                                                | Paralelo a la Av. Ppal de San Martín,<br>Fundación CIARA, detrás de las Residencias<br>Las Américas, al lado del YMCA                 |

| ESTADO              | MUNCIPIO   | NOMBRE DE INFOCENTRO                                                                           | DIRECCIÓN                                                                                                    |
|---------------------|------------|------------------------------------------------------------------------------------------------|----------------------------------------------------------------------------------------------------|
| Distrito<br>Capital | LIBERTADOR | El Onoto                                                                                       | Barrio el Onoto, Parte Alta. Terreno al lado                                                                                                    |
| Distrito<br>Capital | LIBERTADOR | Guardia Nacional de Macarao                                                                    | Comando de Acciones Especiales de la Guardia Nacional.                                                                                                    |
| Falcón              | FEDERACION | Biblioteca Pública Víctor N. Graterol<br>Leal                                                  | Calle Padre Aldana con Calle Municipal, frente<br>a la Plaza Bolívar de Churuguara, diagonal a la<br>Iglesia San Juan Bautista, a 200 mts de la<br>sede de la Alcaldía                                       |
| Falcón              | MIRANDA    | Centro para el Mejoramiento de la<br>Calidad de la Enseñanza, Prof. Gloria<br>Sánchez de Penso | Av. Manaure, Coro                                                                                                    |
| Falcón              | MIRANDA    | Fundacite Falcón                                                                               | Frente al Mercado Principal de Coro, Av.<br>Rómulo Gallegos, Centro Plaza, Local 8, Coro                                                                                                    |
| Falcón              | ZAMORA     | Antigua Sede del Palacio Municipal                                                             | Calle Municipal, Antigua sede del Palacio<br>Munici <u>pal. Puerto Cumarebo</u>                                                                                                    |
| Falcón              | FALCON     | Profesora María Edith Díaz de Petit.                                                           | Complejo Cultural Josefa Camejo de Pueblo<br>Nuevo, Av. Josefa Camejo, con calle 5 de<br>julio.                                                                                                    |
| Falcón              | UNION      | Biblioteca Pública Eleodoro J.<br>Fernández                                                    | Calle Urdaneta, entre Falcón y Pedro León<br>Torres, detrás de la Unidad Educativa 28 de<br>Febrero. Santa Cruz                                                                                              |
| Falcón              | LOS TAQUES | Biblioteca Pública Celestina Brett de<br>Aldama                                                | Calle Falcón, esquina Los Globos, Complejo<br>Cultural María Díaz Borges, Santa Cruz de<br>Los Taques                                                                                                    |
| Falcón              | SILVA      | Casa de la Cultura de Tucacas                                                                  | Av. Libertador, al lado de la sede de<br>INPARQUES, a 200 mts de la entrada a Punta<br>Brava Parque Nacional Morrocoy, cerca del<br>Palacio Municipal, diagonal a la sede de la<br>Guardia Nacional. Tucacas |
| Falcón              | MAUROA     | Biblioteca Pública Argenis López Acosta                                                        | Calle El Comercio, S/N. Mene Mauroa                                                                                                    |
| Falcón              | DABAJURO   | Biblioteca Pública Rogelio Espinosa                                                            | Calle Ecuador. Entre Av. Democracia<br>Gutiérrez y calle Comercio. Dabajuro                                                                                                    |
| Falcón              | TOCOPERO   | Casa de la Cultura "José Isidro Vivas".<br>Tocópero                                            | Calle Progreso, Casa de la Cultura José Isidro<br>Vivas, al lado del Centro de Comunicaciones<br>de CANTV, Pueblo de Tocópero                                                                                |
| Falcón              | PIRITU     | Espacio Cultural Comunitario ·Bachiller<br>Rafael Amaya                                        | Espacio Cultural Comunitario Bachiller Rafael<br>Amaya, a unos metros de la Estación de<br>Servicio Guamachi, carretera Morón-Coro,<br>Pueblo de Píritu                                                      |
| Falcón              | JACURA     | Jacura                                                                                         | Calle El Nacimiento, antiguo Jardín de Infancia<br>Daniel Navea, Pueblo de Jacura, bajando por<br>Jaracal, a 45 mts del Bigote                                                                               |
| Falcón              | BOLIVAR    | San Luis de Bolívar                                                                            | Casa Alí Primera. San Luis de Bolívar                                                                                                    |
| Falcón              | CARIRUBANA | Carirubana                                                                                     | Av. Táchira, Casa de Atención Integral de los<br>Niños y Adolescentes, Carirubana, Punto Fijo                                                                                                    |
| Falcón              | SUCRE      | Cruz de Taratara                                                                               | Av. Ppal de la Cruz de Taratara, Casa de la<br>Cultura.                                                                                                    |
| Falcón              | BUCHIVACOA | Capatárida                                                                                     | Barrio Nuevo, Antiguo Ateneo de Capatárida.                                                                                                    |
| Guárico             | ROSCIO     | Penitenciaria General de Venezuela                                                             | Penitenciaria General de Venezuela. San Juan<br>de los Morros                                                                                                    |
| Guárico             | MONAGAS    | Salón de Lectura Adolfo Machado                                                                | Calle Ilustres Próceres, N° 12, Fundación<br>Cultural Pedro María Arévalo, frente al Banco<br>de Venezuela, Altagrac <u>ia de Orituco</u>                                                                    |
| Guárico             | MIRANDA    | Biblioteca Pública Ana Luisa Llovera                                                           | Carrera 12 con calle 15, Calabozo                                                                                                    |
| Guárico             | ROSCIO     | Biblioteca Pública Central Rómulo<br>Gallegos                                                  | Av. Bolívar, Casa de la Cultura Victor Manuel<br>Ovalles. San Juan de los Morros                                                                                                    |
| Guárico             | ROSCIO     | Fundación Favemar                                                                              | Av. Bolívar, Centro Comercial Marcebal, N°<br>84. San Juan de los Morros                                                                                                    |
| Guárico             | RIBAS      | Biblioteca Pública Antonio Pinto Salinas                                                       | Calle Páez, Complejo Cultural José Tomás<br>Aquino, Tucupido                                                                                                    |

| ESTADO  | MUNCIPIO          | NOMBRE DE INFOCENTRO                              | DIRECCIÓN                                                                                                    |
|---------|-------------------|---------------------------------------------------|----------------------------------------------------------------------------------------------------|
| Guárico | ZARAZA            | Laboratorio de Computación Luis<br>Gerónimo Roias | Calle Bolívar, Frente a la Plaza Bolívar. Zaraza                                                                                  |
| Guárico | MELLADO           | Biblioteca Pública Ricardo Montilla               | Calle Los Estudiantes, al frente de la Plaza<br>Bolívar. El Sombrero                                                              |
| Guárico | S JOSE DE GUARIBE | Casco Central de Guaribe                          | Calle las Delicias, Sector las Delicias al lado del<br>Liceo Urbaneja, Pueblo San José de Guaribe.                                |
| Lara    | JIMENEZ           | Alcaldía Municipio Jiménez                        | Avenida 7, entre calles 10 y 11, frente a la<br>Plaza Bolívar, al lado del Palacio Municipal,<br>Quibor                           |
| Lara    | SIMON PLANAS      | Alcaldía Simón Planas                             | Av. Pedro Beresiarte entre Calle Negro<br>Primero y el Mamón. Edif. De la Lopdna.<br>Sarare                                       |
| Lara    | TORRES            | Alcaldía Torres                                   | Av. Francisco de Miranda, esquina calle 28,<br>(calle Coromoto), Carora                                                           |
| Lara    | MORAN             | Biblioteca Pública Alcides Losada                 | Calle 17, entre carreras 10 y 11, frente a la<br>Iglesia La Inmaculada Concepción, El Tocuvo                                      |
| Lara    | IRIBARREN         | Biblioteca Pública Central Pío Tamayo             | Calle 19, entre carreras 29 y 30,<br>Barquisimeto                                                                                 |
| Lara    | TORRES            | Biblioteca Pública Riera Aguinagalde              | Carrera 9, entre 2 y 3, frente a la Plaza<br>Bolívar, en la Zona Colonial de Carora                                               |
| Lara    | CRESPO            | Biblioteca Pública Rómulo Betancourt              | Carrera 5, entre calles 11 y 12, N° 1-74,<br>Duaca                                                                                |
| Lara    | IRIBARREN         | Fudeco                                            | Av. Libertador, Sentido Oeste-este, diagonal<br>al Complejo Feria, Esq. Av. Argimiro<br>Bracamonte, Edificio FUDECO, Barquisimeto |
| Lara    | IRIBARREN         | Fundacite Lara                                    | Zona Industrial I, Carrera 4 entre Calles 24 y<br>25. Edificio Tecnoparque, Barquisimeto                                          |
| Lara    | PALAVECINO        | Complejo Cultural Cabudare                        | Av Intercomunal de Barquisimeto, Acarigua,<br>Sector los Rastrojos, Complejo Cultural.<br>Cabudare                                |
| Lara    | ANDRES E BLANCO   | Casa de La Cultura de Sanare                      | Av. Principal Casa de la Cultura José Nemecio<br>Godoy de Sanare.                                                                 |
| Lara    | JIMENEZ           | Tintorero                                         | Calle Ppal de Tintorero, Carretera Lara - Zulia,<br>Km. 25, Vía Carora, Casa de la Cultura Sixto<br>Sarmiento. Tintorero          |
| Lara    | SIMON PLANAS      | Sarare LA MIEL                                    | Av. 27 de Noviembre, Calle la Capilla, Sarare<br>La Miel.                                                                         |
| Lara    | MORAN             | La Pastora                                        | Calle Ppal Vía el Jabón, Esquina Callejón María<br>Codero. Última Casa de dos Pisos. La Pastora                                   |
| Mérida  | LIBERTADOR        | Biblioteca Pública Clara Vivas                    | Centro Cultural Campo de Oro, Carlos Febres<br>Poveda, Avenida Principal Campo de Oro.<br>Mérida                                  |
| Mérida  | RANGEL            | Biblioteca Pública Raúl Ramos Jiménez             | Calle Miranda, cerca de la Plaza Bolívar.<br>Mucuchies                                                                            |
| Mérida  | TOVAR             | Casa de Ciencias de Tovar                         | El Llanos de los Higuerones, Parroquia El<br>Llano, Tovar                                                                         |
| Mérida  | ALBERTO ADRIANI   | Casa de Ciencias El Vigía                         | Av. Bolívar, Centro Cultural Mariano Picón<br>Salas, Nivel Sótano, El Vigía                                                       |
| Mérida  | LIBERTADOR        | FUNDACITE Mérida                                  | Av. Alberto Carnevalli, vía La Hechicera                                                                                          |
| Mérida  | MIRANDA           | Núcleo de Extensión Agrícola (Ciara)              | Av. Bolívar, a una cuadra debajo de la Plaza<br>Bolívar de Timotes                                                                |
| Mérida  | CARACCIOLO PARRA  | Casa de La Cultura Tucaní                         | Vía Santa María. Casa de la Cultura Tucaní.                                                                                       |
| Miranda | СНАСАО            | CELARG                                            | Casa de Rómulo Gallegos, Av. Luis Roche con<br>Tercera Transversal, Altamira, Caracas 1062                                        |
| Miranda | CRISTOBAL ROJAS   | Biblioteca Pública Rafael Vicente Egui            | Conjunto Residencial Don Alejandro, entre<br>calles Ricaute y Bolívar, Planta Baja.<br>Charallave                                 |
| Miranda | LOS SALIAS        | Biblioteca Pública Lucas G. Castillo Lara         | Sector La Morita, Calle La Morita, frente al<br>Colegio Mater de San Antonio de los Altos                                         |
| Miranda | LANDER            | Biblioteca Pública Ramón Rodríguez                | Centro Comercial Santa Rosa, entre la calle<br>Sucre y Toribio Mota, 2da planta, Local N°<br>10, Ocumare del Tuy                  |

| ESTADO  | MUNCIPIO      | NOMBRE DE INFOCENTRO                                                     | DIRECCIÓN                                                                                                    |
|---------|---------------|--------------------------------------------------------------------------|----------------------------------------------------------------------------------------------------|
| Miranda | СНАСАО        | Biblioteca Pública Rómulo Betancourt<br>(Parque del Este)                | Avenida Francisco de Miranda, detrás de la<br>Concha Acústica, Los Palos Grandes                                                  |
| Miranda | SUCRE         | Biblioteca Pública Paúl Harris                                           | Avenida Roma, cruce con avenida Santiago<br>de León, Plaza Lino Clemente, La California<br>Norte                                  |
| Miranda | GUAICAIPURO   | Biblioteca Pública Cecilio Acosta                                        | Av. La Hoyada, con calle Luis Correa,<br>Complejo Cultural Cecilio Acosta, Los Teques                                             |
| Miranda | ZAMORA        | Biblioteca Pública Don Luis y Misia<br>Virginia                          | Calle Miranda, Guatire                                                                                                    |
| Miranda | PAEZ          | Biblioteca Pública Juan Pablo Sojo                                       | Calle Sapico detrás de la iglesia San José de<br>Barlovento, Complejo Social Damas<br>Salesianas, 1er piso, San José de Río Chico |
| Miranda | PAZ CASTILLO  | Biblioteca Pública Cristóbal Rojas                                       | Av. Miranda, Edif. Víveres del Tuy, entre<br>transversales 20 y 21, a una cuadra de la<br>Plaza Miranda. Santa Lucia.             |
| Miranda | URDANETA      | Biblioteca Pública Emma Soler                                            | Calle Juan España, Cua                                                                                                    |
| Miranda | CARRIZAL      | Biblioteca Pública Raúl Leoni                                            | Calle Urquia, frente a la Plaza Bolívar, al lado<br>de la Iglesia de Carrizal                                                     |
| Miranda | ZAMORA        | CEMAG                                                                    | Av. Prof. Adolfo Gutiérrez, entre la<br>Urbanización Las Rosas y Valle Arriba. Guatire                                            |
| Miranda | GUAICAIPURO   | Cárcel de Mujeres - INOF (Instituto<br>Nacional de Orientación Femenina) | Urbanización Cecilio Acosta, paralelo al<br>Mercado Municipal de Los Teques                                                       |
| Miranda | BARUTA        | Casa de la Cultura de Baruta                                             | Calle Sucre con Girardot Bolívar, casco de<br>Baruta, Casa de la Cultura                                                          |
| Miranda | ACEVEDO       | Acevedo - Caucagua                                                       | Calle Ppal de Caucagua Sede del Ministerio de<br>Agricultura y Tierra - MAT, frente al Hospital                                   |
| Miranda | SUCRE         | FUNDACOMÚN Petare La Fortaleza                                           | Antiguo Club La Fortaleza a 100 m de la estacion Palo Verde                                                                       |
| Miranda | GUAICAIPURO   | Casa Carmen Teresa Espinosa - Altos<br>Mirandinos                        | Final de la Calle Negro Primero. Diagonal a la<br>Plaza Bolívar San Pedro de los Altos                                            |
| Miranda | SUCRE         | B.P. Raúl Leoni                                                          | Calle Carúpano, cruce con Avenida Morao,<br>Parque Santa Ana, Boulevard del Cafetal                                               |
| Miranda | BUROZ         | Buroz                                                                    | Tercera Transversal con calle Sucre. Distrito<br>Escolar Nro. 4. Mamporal                                                         |
| Miranda | SUCRE         | Caucaguita                                                               | Carretera Petare Guarenas, Sector Bloque<br>Grande, Casa Piloto Cultural Didáctico.<br>Caucaguita.                                |
| Miranda | INDEPENDENCIA | Santa Teresa                                                             | Calle Bolívar con Av. Ayacucho, Centro<br>Nutricional Infantil. Santa Teresa                                                      |
| Miranda | SUCRE         | La Dolorita                                                              | Filas de Mariche, La Dolorita, Carretera Petare<br>Santa Lucia. Detrás del Módulo de la Policia<br>de la Dolorita                 |
| Miranda | SUCRE         | Barrio Maca                                                              | Calle la Línea Entrada Callejón Antonio José<br>de Sucre, Vía Pablo Sexto.                                                        |
| Miranda | SUCRE         | Barrio Unión                                                             | Calle Ppal El Tanque, vuelta el Beso.                                                                                             |
| Monagas | MATURIN       | Biblioteca Pública Central Julián Padrón                                 | Av. Orinoco, cruce con Av. Libertador.<br>Maturín                                                                                 |
| Monagas | AGUASAY       | Biblioteca Pública Aguasay                                               | Diagonal a la Alcaldía, Calle Bermúdez,<br>Complejo Cultural. Aguasay                                                             |
| Monagas | BOLIVAR       | Biblioteca Pública Pedro Luis López                                      | Av. Boyacá, al lado de la Casa de la Cultura.<br>Caripito                                                                         |
| Monagas | SOTILLO       | Biblioteca Pública Barrancas                                             | Calle Monagas, frente a la Plaza del<br>Estudiante, detrás del Museo. Barrancas                                                   |
| Monagas | MATURIN       | Biblioteca Pública República de Uruguay                                  | Calle Azcue, frente a la Plaza Ayacucho,<br>Maturín                                                                               |
| Monagas | PIAR          | Salón de Lectura Charaguamal                                             | Calle Principal frente a la Plaza Bolívar.<br>Charaguamal                                                                         |
| Monagas | CARIPE        | Salón de Lectura Caripe                                                  | Calle Principal La Orquídea, Casa de la Cultura<br>Paulita Ortiz. Caripe                                                          |
| Monagas | MATURIN       | Salón de Lectura El Corozo                                               | Calle Principal, frente al Módulo Policial del<br>Corozo                                                                          |

| ESTADO           | MUNCIPIO          | NOMBRE DE INFOCENTRO                                           | DIRECCIÓN                                                                                                    |
|------------------|-------------------|----------------------------------------------------------------|----------------------------------------------------------------------------------------------------|
| Monagas          | MATURIN           | Reacciun Sede Pedagógico                                       | Núcleo de Post-Grado UPEL. Frente a la Urb.<br>El Parque, Av. El Parque. Oficina Nº 30.<br>Maturín                                                                       |
| Monagas          | ACOSTA            | San Antonio                                                    | Av. Bolívar, al lado de CBIT (Centro<br>Bolivariano de Información Electrónica), cerca<br>de la Plaza Bolívar, a 3 cuadras de la Alcaldía,<br>San Antonio de Capayaguar. |
| Monagas          | SANTA BARBARA     | Santa Bárbara                                                  | Calle el Retiro, Diagonal al Gimnasio Cubierto,<br>Cerca del Mercal, Casa S/N. Santa Bárbara.                                                                            |
| Monagas          | CEDEÑO            | Escuela Básica Luis Felipe Turmero-<br>Cedeño                  | Av. Bermúdez, al lado del Gimnasio Edgar<br>Maza, Escuela Bolivariana Luis Felipe Turmero<br>Corvo, Caicara de Maturín.                                                  |
| Monagas          | ACOSTA            | El Rincó n                                                     | Calle Ppal Rómulo Betancourt, al lado del<br>Mercal, San Francisco. El Rincón.                                                                                           |
| Nueva<br>Esparta | ARISMENDI         | Biblioteca Pública Loreto Prieto<br>Higuerey                   | Calle Larez con calle Libertad y Virgen del<br>Carmen, Vía Sector Copei. La Asunción                                                                                     |
| Nueva<br>Esparta | PENIN. DE MACANAO | Biblioteca Pública Robledal                                    | Calle Principal de Robledal, Sector El Robledal,<br>Península de Macanao                                                                                                 |
| Nueva<br>Esparta | ARISMENDI         | Centro Cultural Tamarindo                                      | Calle Girardot con Salazar, al otro lado del<br>Río, cerca del Mundial Margarita, Sector<br>Tamarindo. La Asunción                                                       |
| Nueva<br>Esparta | MARIÑO            | Casa de la Cultura Pueblo de la Mar                            | Av. Aeropuerto 1, con calle Rómulo<br>Betancourt, Urbanización Sabana Mar.<br>Porlamar                                                                                   |
| Nueva<br>Esparta | MARCANO           | Biblioteca Pública Montaner                                    | Calle Sol con calle Colón, Juan Griego                                                                                                    |
| Nueva<br>Esparta | PENIN. DE MACANAO | Salón de Lectura Maestro Godofredo<br>Valerio                  | Calle Principal, entrada Urbanización Carlos<br>Andrés Pérez, Guayacancito                                                                                               |
| Nueva<br>Esparta | ANTOLIN DEL CAMPO | Casa Parroquial de Paraguachi                                  | Casa Parroquial de Paraguachi.                                                                                                    |
| Nueva<br>Esparta | GARCIA            | Valle Verde                                                    | Entrada Cruz del Pastel Casa Comunal frente<br>al bloque 8 diagonal al bloque 5. Valle Verde.                                                                            |
| Nueva<br>Esparta | VILLALBA(I.COCHE) | Coche                                                          | Calle Principal. Sede de la Prefectura. Isla de<br>Coche                                                                                                    |
| Nueva<br>Esparta | MANEIRO           | Maneiro                                                        | Calle El Cristo, frente a la Plaza Bolívar de<br>Pampatar. Casa de la Cultura Manuel Plácido<br>Maneiro                                                                  |
| Nueva<br>Esparta | TUBORES           | Tubores                                                        | Calle Principal del sector El Guamache al lado<br>del estadio de Béisbol. Casa de la Cultura<br>Teresa Hernández.                                                        |
| Portuguesa       | TUREN             | Biblioteca Pública 29 de Septiembre                            | Avenida 3 entre calle 6 y 7, frente a la Plaza<br>Bolívar, 29 de Septiembre, Turén                                                                                       |
| Portuguesa       | AGUA BLANCA       | Biblioteca Pública Agua Blanca                                 | Calle N° 15, frente a la Plaza Bolívar. Agua<br>Blanca                                                                                                    |
| Portuguesa       | GUANARE           | Biblioteca Pública Central Alirio Ugarte<br>Pelayo             | Av. Francisco de Miranda No. 3-38, frente a<br>las Residencias de Los Gobernadores, Barrio<br>Curazao                                                                    |
| Portuguesa       | GUANARITO         | Biblioteca Pública José Luis Cabrera                           | Barrio Monseñor Unda, Calle 6 entre Carreras<br>9 y 10. Guanarito                                                                                                    |
| Portuguesa       | GENARO BOCONOITO  | Biblioteca Pública San Genaro de<br>Boconoito                  | Calle entre Barrio Las Rurales y Urb. 12 de<br>Octubre a una cuadra de la Casa de la<br>Cultura. Boconoito                                                               |
| Portuguesa       | PAPELON           | Casa de la Cultura Carmen Vidalina<br>Liscano. Fundación Ciara | Carrera 5 entre calles 6 y 7, Casa de la<br>Cultura Carmen Vidalina Liscano, detrás de la<br>Iglesia Católica                                                            |
| Portuguesa       | SUCRE             | Módulo de Servicios SEDES (Secretaría de Desarrollo Social)    | Carrera 7 con avenida Sinecio Castillo de la<br>Población de Biscocuv                                                                                                    |
| Portuguesa       | ARAURE            | Urb. Pedro Rodas                                               | Urb. Pedro Rodas, Av. 25 y 26 detrás de la casilla policial.                                                                                                    |
| Portuguesa       | GUANARE           | Coliseo Karl Herrera (La Coromoto)                             | Coliseo Karl Herrera, vía asentamiento<br>Campesino José Antonio Páez (antes del<br>asentamiento). Al lado de la Urbanización Los<br>Pinos                               |

| ESTADO   | MUNCIPIO          | NOMBRE DE INFOCENTRO                                     | DIRECCIÓN                                                                                                    |
|----------|-------------------|----------------------------------------------------------|----------------------------------------------------------------------------------------------------|
| Sucre    | VALDEZ            | Alcaldía Guiria                                          | Calle Pagallo entre Bolívar y Valdés. Guiria                                                                            |
| Sucre    | VALDEZ            | Salón de Lectura Cristóbal Colón                         | Calle Principal Macuro                                                                                                  |
| Sucre    | MARIÑO            | Salón de Lectura Carmen Vásquez<br>Ruiz                  | Calle Cedeño cruce con Piar, Iripa                                                                                      |
| Sucre    | ARISMENDI         | Biblioteca Pública Alberto Carnevalli                    | Calle Sucre entre Bolívar y Juncal a 50 mts de<br>la Plaza Sucre. Río Caribe                                            |
| Sucre    | RIBERO            | Biblioteca Pública Eduardo Blanco                        | Calle Congresillo, frente a la Plaza Bermúdez.<br>Cariaco                                                               |
| Sucre    | BENITEZ           | Biblioteca Pública Elena María Barrios                   | Calle El Progreso S/N, El Pilar                                                                                         |
| Sucre    | MONTES            | Biblioteca Pública José Gibbs Cañas                      | Av. Sucre, Cumanacoa                                                                                                    |
| Sucre    | MEJIA             | Biblioteca Pública Cecilio Acosta                        | Calle Santa Teresa. San Antonio del Golfo                                                                               |
| Sucre    | BERMUDEZ          | Escuela de Arte Tito Salas                               | Calle Carabobo Nº 16, a una cuadra de la<br>Plaza Colón, frente a la CANTV - IPOSTEL,<br>Carúpano                       |
| Sucre    | SUCRE             | Altos de Sucre                                           | Biblioteca, Calle principal , detrás de la Plaza<br>Bolívar, Altos de Sucre.                                            |
| Sucre    | CAJIGAL           | Yaguaraparo                                              | Casa de la Cultura, calle Bolívar, con calle<br>Piar, a una cuadra de la Plaza Bolívar,<br>Yaquaraparo.                 |
| Sucre    | CRUZ S ACOSTA     | El Merito                                                | Entrada Ppal de Merito. Unidad Educativa<br>Nuestra Señora de las Mercedes. Península de<br>Arava Merito                |
| Táchira  | LIBERTADOR        | Salón de Lectura Abejales                                | Carrera 2, frente a la Plaza Bolívar                                                                                    |
| Táchira  | TORBES            | Alcaldía San Josecito                                    | Vía El Llano, Alcaldía San Josecito                                                                                     |
| Táchira  | INDEPENDENCIA     | Biblioteca Pública Aura Elena Moros                      | Detrás del Cementerio, Poblado Palmira                                                                                  |
| Táchira  | JAUREGUI          | Biblioteca Pública La Grita                              | Calle 3, N° 6-26, La Grita                                                                                              |
| Táchira  | SAN CRISTOBAL     | Biblioteca Pública Leonardo Ruiz Pineda                  | Séptima Avenida, Esquina Calle 16, San<br>Cristóbal                                                                     |
| Táchira  | LOBATERA          | Biblioteca Pública Prof. Carlota<br>Sánchez de Ramírez   | Carrera 4 con calle 4                                                                                                   |
| Táchira  | JUNIN             | Biblioteca Pública Rubio                                 | Av. Pulido Méndez, al lado del Cuerpo de<br>Bomberos. Rubio                                                             |
| Táchira  | INDEPENDENCIA     | Salón de Lectura Alberto Díaz<br>González                | Carrera 6, N° 8-68, Museo Cipriano Castro,<br>Capacho                                                                   |
| Táchira  | GARCIA DE HEVIA   | Guarumito                                                | Asentamiento de Dignificados La Fría                                                                                    |
| Táchira  | CARDENAS          | Biblioteca Pública Pbro. Juan Bautista<br>Soleri         | Calle 6, N° 6-40. Táriba                                                                                                |
| Táchira  | ANDRES BELLO      | Salón de Lectura Andrés Bello                            | Av. Cristóbal Mendoza, N° 15-57                                                                                         |
| Táchira  | GARCIA DE HEVIA   | Salón de Lectura Benito Rocayolo                         | Calle 2, antiguo Concejo Municipal                                                                                      |
| Táchira  | FERNANDEZ FEO     | Salón de Lectura El Piñal                                | Carrera 3, N° 2-175, entre calle 2 y 3                                                                                  |
| Táchira  | PEDRO MARIA UREÑA | Salón de Lectura Pedro María Ureña                       | Calle 10, Bo. Andrés Eloy Blanco, al lado del<br>Cuerpo de Bomberos                                                     |
| Táchira  | URIBANTE          | Salón de Lectura Pregonero                               | Carrera 2 con esquina Calle 6, Pregonero                                                                                |
| Táchira  | SIMON RODRIGUEZ   | Salón de Lectura Prof. Horacio Moreno                    | Al lado de la Plaza Bolívar                                                                                             |
| Táchira  | SAN CRISTOBAL     | Dr. Félix Contreras, Hospital Patrocinio<br>Peñuela Ruiz | Hospital del IVSS Dr. Patrocinio P. Ruiz,<br>sector Santa Teresa.                                                       |
| Táchira  | SAMUEL MALDONADO  | La Tendida                                               | Parroquia Bocono calle 2 entre Avenida 1 y 2.<br>La Tendida                                                             |
| Táchira  | SAMUEL MALDONADO  | Sector Samuel Darío Maldonado                            | Calle La Honda con Calle 02. Parroquia<br>Hernández                                                                     |
| Trujillo | TRUJILLO          | FUNDACOMUN Trujillo                                      | Av. Armisticio, con calle Carrillo y Boconó,<br>Módulo de Servicio, frente a la Plaza<br>Monseñor Carrillo, San Jacinto |
| Trujillo | VALERA            | FUNDACOMUN Valera                                        | Valle de San Luis, Sector 3, Módulo de<br>Servicio Fundacomún                                                           |
| Trujillo | TRUJILLO          | Biblioteca Pública Central Mario Briceño                 | Av. Independencia, con calle Miranda,<br>diagonal a la Plaza Bolivar, Truiillo                                          |
| Trujillo | VALERA            | Biblioteca Pública "Padre Juan de Dios<br>Andrade"       | Calle 6,entre avenida 12 y 13, Zona Rental,<br>Clínica de las Pesquisas del Cáncer, Ciudad<br>Valera                    |
| Trujillo | ESCUQUE           | Escuque                                                  | Entrada ppal del Municipio Escuque,<br>Corpoandes.                                                                      |
| Trujillo | BOCONO            | Bocono                                                   | Av Bolívar, calle Miranda, Edif. Municipal<br>(frente a la Plaza Bolívar).                                              |

| ESTADO  | MUNCIPIO            | NOMBRE DE INFOCENTRO                               | DIRECCIÓN                                                                                                    |
|---------|---------------------|----------------------------------------------------|----------------------------------------------------------------------------------------------------|
| Vargas  | VARGAS              | Biblioteca Pública José María España               | Calle Bolívar, Callejón K-1, detrás de la Casa                                                                                                    |
| Vargas  | VARGAS              | Asociación Civil Comunidad Camuri<br>Grande        | Quinta Karcrete, calle Las Gradillas, Camurí<br>Grande                                                                                                    |
| Vargas  | VARGAS              | Centro Comercial Litoral                           | Av. Soublette, Centro Comercial Litoral, al<br>lado del Banco Mercantil, local Nº 7, planta<br>baja. La Guaira                                                                       |
| Vargas  | VARGAS              | Biblioteca Pública Chuspa                          | Calle Real de Chuspa, con calle la Playa<br>Chuspa                                                                                                    |
| Vargas  | VARGAS              | Salón de Lectura Andrés Mata                       | Final Avenida Los Ejército, al lado de<br>Asocrédito. Catia la Mar                                                                                                    |
| Vargas  | VARGAS              | Los Roques                                         | El Gran Roque, Escuela FEDE                                                                                                    |
| Vargas  | VARGAS              | La Sabana                                          | Casa de la Cultura, entre calle Comercio y las<br>Flores, al lado de la Biblioteca Pública, la<br>Sabana.                                                                            |
| Vargas  | VARGAS              | Сагауаса                                           | Calle Alexis Toledo, al lado del Mercal,<br>Cercano al Comando de Tránsito y de la<br>Guardia Nacional, Carayaca                                                                     |
| Yaracuy | URACHICHE           | Biblioteca Pública Domingo Oviedo                  | 2da Avenida, entre calle 6 y 7                                                                                                    |
| Yaracuy | SAN FELIPE          | Biblioteca Pública Félix Pifano                    | Segunda Avenida, esquina calle 13, C.C.<br>Andrés Bello. San Felipe                                                                                                    |
| Yaracuy | JOSE ANTONIO PAEZ   | Biblioteca Pública José Alfonso Daza               | Carrera 6 entre calles 8 y 9                                                                                                    |
| Yaracuy | SUCRE               | Biblioteca Pública Mercedes Cordido                | Casa de la Cultura entre calles Páez y<br>Avacucho. Guama                                                                                                    |
| Yaracuy | PEÑA                | Biblioteca Pública Oswaldo Méndez                  | Calle 19, esquina carrera 8. Yaritagua                                                                                                    |
| Yaracuy | NIRGUA              | Biblioteca Pública Rómulo Gallegos                 | Avenida 5 entre calles 8 y 9. Nirgua                                                                                                    |
| Yaracuy | SAN FELIPE          | INIA-CIAE-Yaracuy                                  | Carretera vía Aeropuerto, Km3, frente a<br>Multifruit, s <u>ector Ermita. San Felipe</u>                                                                                             |
| Yaracuy | VEROES              | Salón de Lectura Simón Rodríguez                   | Calle Ecuador, al lado de la Plaza Bolívar,<br>Aldea Casimiro Vásquez, Sector El Guayabo                                                                                             |
| Yaracuy | BRUZUAL             | Biblioteca Pública Rubén Suaréz<br>Romero          | Casa de la Cultura, calle 11. Esquina Av. 5.<br>Chivacoa                                                                                                    |
| Yaracuy | BOLIVAR             | Biblioteca Pública Josefa Marín de<br>Narváez      | Av. Sucre. Frente a la Plaza Bolívar. Pueblo<br>Aroa.                                                                                                    |
| Yaracuy | VEROES              | Veroes (Espacio Cultural Comunitario<br>Andresote) | Carretera el Farrial Palmarejo. Espacio<br>Cultural Comunitario Andresote, Pal <u>marejo</u> .                                                                                       |
| Yaracuy | INDEPENDENCIA       | Las Madres                                         | Calle Ppal, Módulo de Servicio de las Madres,<br>entrando por el IUTY. San Felipe                                                                                                    |
| Zulia   | PAEZ                | Ateneo Fronterizo de la Guajira (FUS)              | Frente a la Plaza Bolívar                                                                                                    |
| Zulia   | SAN FRANCISCO       | Biblioteca Pública Gilmer Fernández                | Plaza del Estudiante, Entrando por la Iglesia<br>del Padre Vilches                                                                                                    |
| Zulia   | MACHIQUES DE P      | Biblioteca Pública Municipal Bachiller             | Calle Artes con calle Bolívar, diagonal a Plaza<br>Bolívar, Machiques                                                                                                    |
| Zulia   | MARA                | Biblioteca Pública Omar Baralt                     | Avenida No. 2, entre calle 24 y 25, frente a la                                                                                                    |
| Zulia   | CABIMAS             | Biblioteca Pública Simón Bolívar                   | Av. El Rosario, Dirección Municipal de Cultura,<br>Planta Alta, frente a Automotriz Cabimas                                                                                          |
| Zulia   | LAGUNILLAS          | Casa de La Cultura Don Otilio<br>Miquelena         | Av. 34, diagonal al Liceo Dr. Raúl Cuenca,<br>Ciudad Oieda                                                                                                    |
| Zulia   | MIRANDA             | Casa de la Cultura Gabriela Bracho                 | Calle 11, entre Av. 4 y 5 los Puertos de<br>Altagracia                                                                                                    |
| Zulia   | M/ROSARIO DE PERIJA | Casa de la Cultura Manuel Antonio                  | Calle Oriente, antiguo liceo, La Villa del<br>Rosario                                                                                                    |
| Zulia   | MARACAIBO           | Centro de Arte Maracaibo Lía<br>Bermúdez           | Av. Libertador, antiguo Mercado, Plaza Baralt.<br>Maracaibo                                                                                                    |
| Zulia   | SIMON BOLIVAR       | Instituto Autónomo de Cultura                      | Av. Intercomunal, Urb. Las Delicias, Tía Juana<br>(Costa Oriental del Sur del Lago)                                                                                                  |
| Zulia   | MARACAIBO           | Acervo Histórico de Estado                         | Calle de la Tradición (Calle Carabobo). Entre<br>Av. 7 y 8, frente al Museo Emerio Dario<br>Lunar. En el Casco Central de la Ciudad, Av.<br>Ppal al lado de la La Parilla. Maracaibo |
| Zulia   | MARACAIBO           | El Planetario Maracaibo                            | Carretera Santa Cruz de Mara, Vía el Moján.<br>Complejo Científico Cultural El Planetario                                                                                            |

#### MUNICIPIOS Y JUNTAS MUNICIPALES SIN ACCESO A INTERNET

| ESTADO        | MUNICIPIOS                                                                         |
|---------------|------------------------------------------------------------------------------------|
| AMAZONAS      | AUTANA, ATABAPO, ALTO ORINOCO, MANAPIARE, MAROA, RÍO<br>NEGRO                      |
| APURE         | ACHAGUAS, MUÑOZ, PÁEZ, RÓMULO GALLEGOS, BIRUACA                                    |
| DELTA AMACURO | ANTONIO DÍAZ, CASACOIMA, PEDERNALES                                                |
| BARINAS       | ARISMENDI, OBISPOS, SOSA.                                                          |
| BOLÍVAR       | SUCRE, PADRE PEDRO CHEN                                                            |
| FALCÓN        | ACOSTA, JACURA, PARMASOLA, URUMACO.                                                |
| GUARICO       | SANTA M. DE IPIRE, CHAGUARAMA, SAN G. DE GUAYABAL.                                 |
| MÉRIDA        | PADRE NOGUERA, ARICAGUA, ARZOBISPO CHACÓN,<br>GUARAQUE                             |
| MONAGAS       | SANTA BÁRBARA                                                                      |
| TÁCHIRA       | ANTONIO RÓMULO COSTA, SIMÓN RODRÍGUEZ                                              |
| TRUJILLO      | CARACHE, URDANETA, MONTE CARMELO, ANDRÉS BELLO,<br>JOSÉ CAÑIZAL, JUAN CAMPO ELIAS. |